## MODUL

# PRAKTIK MIKROTIK ROUTER BOARD

## UNTUK LATIHAN UKK

## JURUSAN TEKNIK KOMPUTER DAN JARINGAN

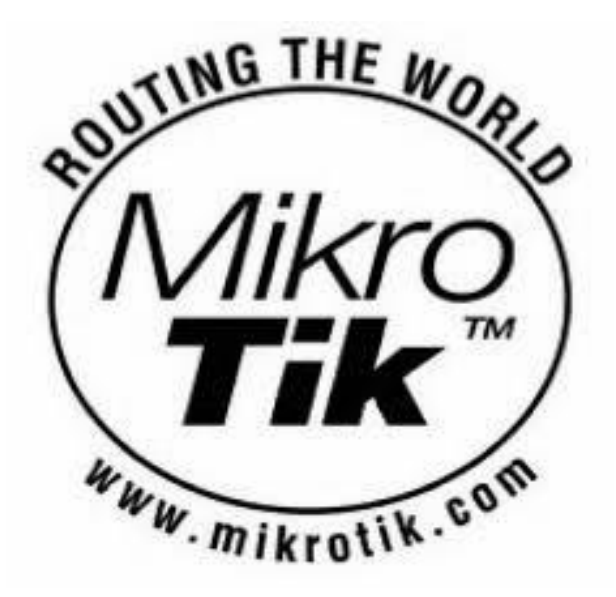

**Disusun Oleh :** 

**PARDIYANTA** 

## MODUL PRAKTIK MIKROTIK ROUTER BOARD UNTUK MENGHADAPI UKK

### Alat dan Bahan

- 1. PC 1 buah
- 2. Laptop 1 buah
- 3. Kabel straight 2 buah
- 4. Dvd Master Windows 7/8
- 5. Tang Krimping dan LAN Tester
- 6. Alat Tulis

#### CARA INSTALASI DAN SETTING MIKROTIK

Dalam dunia wifi nama Mikrotik sangat tersohor baik sebagai Operating System (OS) router maupun penyedia peralatan wifi, meski untuk OS komplit yang mencakup Proxy, bandwidth management, firewall, hotspot, VPN dll kita harus mengeluarkan biaya untuk lisensinya, namun kalau kita gunakan hanya sebagai router saja, Sistem operasi dari Latvia ini bisa digunakan tanpa adanya batasan waktu, kita bisa mendownloadnya secara cuma-cuma di www.mikrotik.co.id, namun kalau semua fungsi diatas selain router kita hanya di diberi batasan satu hari saja untuk penggunaannya. Jadi dengan komputer yang cukup minim speknya misal Pentium I , hard disk 1-2 GB, memory 64 MB, tanpa mouse, keyboard ataupun monitor, kalau Mikrotik sudah jalan, kita hanya butuh mose, keyboard dan monitor sewaktu instalasi saja. jadi kita sudah bisa membuat router dengan dana minim, daripada kita membeli peralatan router yang bisa jutaan rupiah mahalnya. Mari kita mulai melakukan instalasi, sebelumnya kita sudah memiliki file imagenya Mikrotik yang didownload dari situsnya www.mikrotik.co.id, lalu kita burn ke cd blank.

### SETTING MIKROTIK DENGAN WINBOX

Di tampilan **Winbox**, pada kolom **Connect** To masukkan no IP tadi (**192.168.1.1**) dengan Login : **admin** password : **kosong**. Kemudian klik tombol Connect

| Password:       Save         ☑ Keep Password       Bemove         ☑ Secure Mode       Bemove         Note:       MikroTik         ✓       User         Note       Address         ▲       User         Note       MikroTik | Connect To: 🔎<br>Login: a |               | Connect |                |
|----------------------------------------------------------------------------------------------------|---------------------------|---------------|---------|----------------|
| Image: Secure Mode     Bemove       Note:     MikroTik     Iools       Address     ▲     User     Note       Address     ▲     User     Note                                                                               | Password:                 |               | nd      | <u>S</u> ave   |
| <u>N</u> ote: MikroTik <u>I</u> ools<br>Address ▲ User Note<br>admin MikroTik                                                                                                    |                           | Secure Mode   |         | <u>R</u> emove |
| Address 🔺 User Note<br>admin MikroTik                                                                                                    | <u>N</u> ote: M           | <u>I</u> ools |         |                |
| admin MikroTik                                                                                                    | Address 🔺                 | User          | Note    |                |
|                                                                                                    |                           |               |         |                |
|                                                                                                    | Conn                      | ection Info   |         |                |

## LANGKAH KONFIGURASI

1. Buka Winbox dan mulailah setting router : IP  $\rightarrow$  Address

| 🔘 adm      | in@4C:5E:0C:C3:7 | LDB (MikroTik) - WinBox v6.18 on R89510i-2HnD (mipsbe)                                                                                                    |
|------------|------------------|----------------------------------------------------------------------------------------------------|
| Session    | s Settings Da    | iboard                                                                                                    |
| 5          | Safe Mode        | Season (#C.5E.0C.C378DB                                                                                                    |
| <b>1</b>   | Quick Set        |                                                                                                    |
| 1          | Interfaces       |                                                                                                    |
| î          | Wireless         |                                                                                                    |
| 22         | Bridge           |                                                                                                    |
| <b>C</b>   | PPP              |                                                                                                    |
| <b></b>    | Switch           |                                                                                                    |
| °Ľ         | Mesh             | APP                                                                                                    |
| <u>252</u> | IP N             | Accounting                                                                                                    |
| Q          | MPLS N           | Addresses                                                                                                    |
| 2          | Routing 🗈 🗈      | Coul                                                                                                    |
| -          | System 🗈         | UNC/ Cent                                                                                                    |
| 9          | Queues           |                                                                                                    |
|            | Files            |                                                                                                    |
|            | Log              |                                                                                                    |
| *          | Radius           | hreval                                                                                                    |
| ×          | Tools 🗈          | Hotopot                                                                                                    |
|            | New Terminal     |                                                                                                    |
|            | MetaROUTER       | Negloos                                                                                                    |
|            | Partition        | radung<br>Dad                                                                                                    |
|            | Make Supout if   |                                                                                                    |
| •          | Manual           |                                                                                                    |
|            | New WinBox       |                                                                                                    |
| <u>i</u>   | Bait             | Sinter                                                                                                    |
| 2          |                  | Settings                                                                                                    |
| 1          |                  | Soda                                                                                                    |
| S          |                  | TTP                                                                                                    |
| <u>t</u>   |                  | Trafic Row                                                                                                    |
| СЦ,        |                  | UPhP                                                                                                    |
| ŭ.         |                  | Web Proxy                                                                                                    |
| 1          | Ø                | 🔄 🖸 🤪 😢 💌 🖬 😰 🕅 🧿 🚫 🏹 🛛 🕬 - 3 ha Gr 🕁 - 3 ha Gr 🕁 - 3 ha Gr 🕁 - 3 ha Gr 🕁 - 3 ha Gr 🕁 - 3 ha Gr 🖂 - 3 ha Gr 🖓 - 3 ha Gr 🖓 - 3 ha Gr 🖓 - 3 ha Gr 🖓 - 3 ha Gr S ha Gr S h |

2. Buat IP baru untuk eth1 dan eth 2, sekaligus untuk WLAN : klik tanda + (Plus) → dan sesuaikan interface untuk masing-masing IP address → Apply → OK

| 0            | admin@4C:5E:0C:C3:78:DB (MikroTik) - WinBox v6.18 on RB951Ui-2HnD (mipsbe) |                              |                              |     |  |  |  |  |  |  |
|--------------|----------------------------------------------------------------------------|------------------------------|------------------------------|-----|--|--|--|--|--|--|
| Se           | essions Settings                                                           | Dashboard                    |                              |     |  |  |  |  |  |  |
|              | Safe Mode                                                                  | e Session: 4C:5E:0C:C3:78:DI | В                            | 🔳 🛅 |  |  |  |  |  |  |
|              | 🎽 Quick Set                                                                |                              |                              |     |  |  |  |  |  |  |
|              | Interfaces                                                                 |                              |                              |     |  |  |  |  |  |  |
|              | Wireless                                                                   |                              |                              |     |  |  |  |  |  |  |
|              | 📲 🖁 Bridge                                                                 |                              |                              |     |  |  |  |  |  |  |
|              | 📑 PPP                                                                      |                              |                              |     |  |  |  |  |  |  |
|              | 🛫 Switch                                                                   |                              | 🛉 🖃 🖉 🛐 🛛 Find               |     |  |  |  |  |  |  |
|              | °t <mark>8</mark> Mesh                                                     |                              | Address A Network Interface  |     |  |  |  |  |  |  |
|              | 255 IP                                                                     | 1                            |                              |     |  |  |  |  |  |  |
|              | MPLS                                                                       | 1                            | Address <192.168.100.1/24>   |     |  |  |  |  |  |  |
|              | 🐹 Routing                                                                  | 1                            | Address: 192.168.100.1/24 OK |     |  |  |  |  |  |  |
|              | System                                                                     | 1                            | Network: 192.168.100.0       |     |  |  |  |  |  |  |
|              | 🙅 Queues                                                                   |                              | Interface: ether?            |     |  |  |  |  |  |  |
|              | Files                                                                      |                              |                              |     |  |  |  |  |  |  |
|              | Eog                                                                        |                              | Disable                      |     |  |  |  |  |  |  |
|              | 🥵 Radius                                                                   |                              | Comment                      |     |  |  |  |  |  |  |
| $ $ $\times$ | 🄀 Tools                                                                    | ▶                            | Conv                         |     |  |  |  |  |  |  |
| n de         | New Terminal                                                               |                              |                              |     |  |  |  |  |  |  |
|              | E MetaROUTER                                                               |                              | 2 items                      |     |  |  |  |  |  |  |
|              | le Partition                                                               |                              | enabled                      |     |  |  |  |  |  |  |
| Ç            | 📑 Make Supout.ri                                                           | f                            |                              |     |  |  |  |  |  |  |
| D            | 😧 Manual                                                                   |                              |                              |     |  |  |  |  |  |  |
| Т            | New WinBox                                                                 |                              |                              |     |  |  |  |  |  |  |

#### 3. Mengatur DNS : IP $\rightarrow$ DNS

| 🕥 admin@4C:5E:0C:C3:78:D8 (MikroTik) - WinBox v6.18 on R8951Ui-2HnD (mipsbe) |                           |   |  |       |  |
|------------------------------------------------------------------------------|---------------------------|---|--|-------|--|
| Sessions Settings Da                                                         | shboard                   |   |  |       |  |
| Safe Mode                                                                    | Session: 4C:5E:0C:C3:78:0 | B |  | = 🙃 📘 |  |
| 📕 🎽 Quick Set                                                                |                           |   |  |       |  |
| Min Interfaces                                                               | ARP                       |   |  |       |  |
| ① Wireless                                                                   | Accounting                |   |  |       |  |
| St. Bridge                                                                   | Addresses                 |   |  |       |  |
| PPP                                                                          | Cloud                     |   |  |       |  |
| - Switch                                                                     | DHCP Client               |   |  |       |  |
| °T <sup>e</sup> Mesh                                                         | DHCP Relay                |   |  |       |  |
|                                                                              | DHCP Server               |   |  |       |  |
|                                                                              | DNS                       |   |  |       |  |
|                                                                              | Firewall                  |   |  |       |  |
|                                                                              | Hotspot                   |   |  |       |  |
| System 1                                                                     | IPsec                     |   |  |       |  |
|                                                                              | Neighbors                 |   |  |       |  |
| Files                                                                        | Packing                   |   |  |       |  |
|                                                                              | Pool                      |   |  |       |  |
| Radius                                                                       | Routes                    |   |  |       |  |
|                                                                              | SMB                       |   |  |       |  |
| New Terminal                                                                 | SNMP                      |   |  |       |  |
| MetaROUTER                                                                   | Services                  |   |  |       |  |
| Partition                                                                    | Settings                  |   |  |       |  |
| Make Supout.rif                                                              | Socks                     |   |  |       |  |
| Manual                                                                       | TETP                      |   |  |       |  |
| 🗧 🕒 New WinBox                                                               | Traffic Flow              |   |  |       |  |

4. Isikan DNS dan centang pada bagian "Allow Remote Requests"  $\rightarrow$  Apply  $\rightarrow$  OK

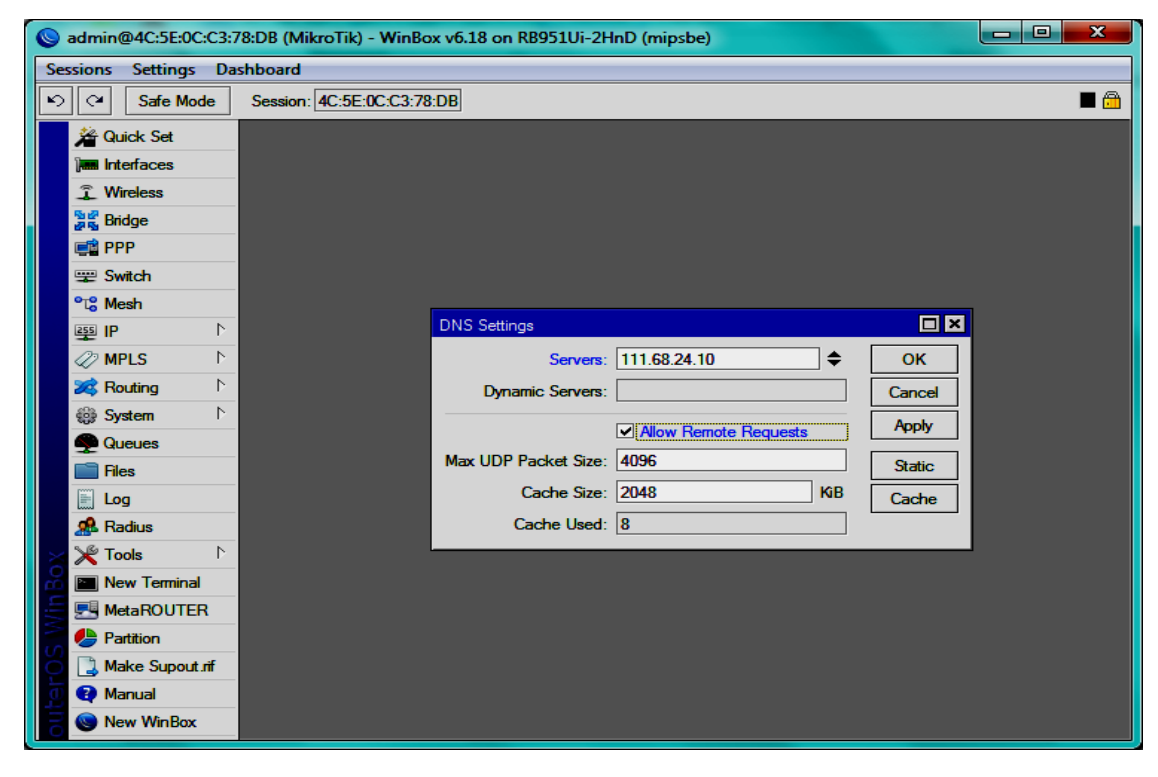

#### 5. Mengatur DHCP : IP $\rightarrow$ DHCP

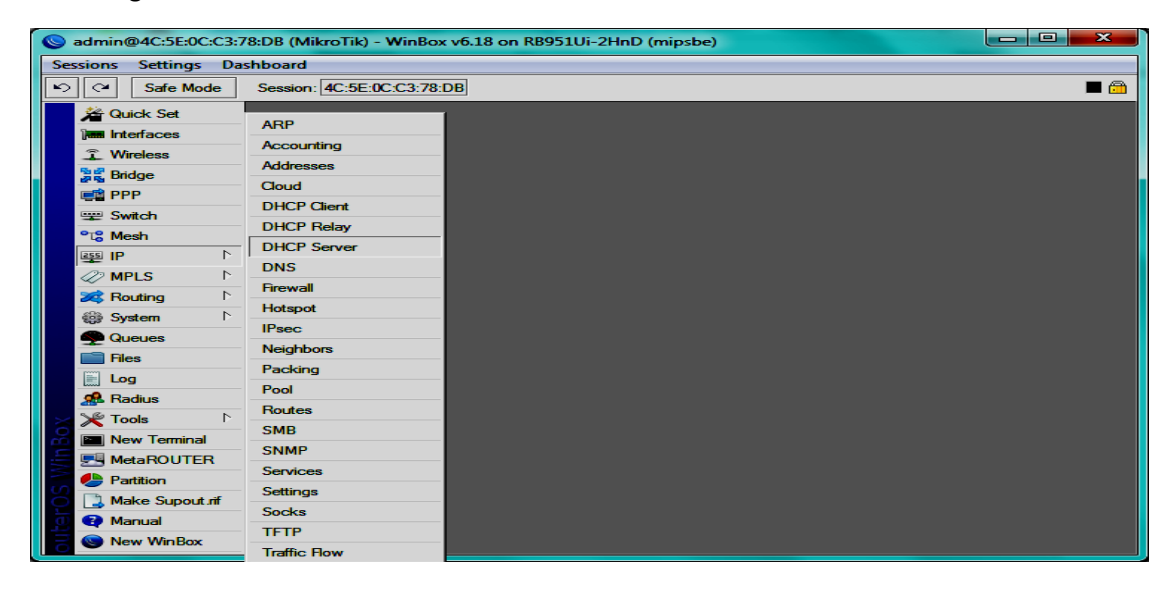

6. Atur Interface DHCP, arahkanke eth 2  $\rightarrow$  Next (seterusnya)

| 🕲 admin@4C:5E:0C:C3:78:DB (MikroTik) - WinBox v6.18 on RB951Ui-2HnD (mipsbe) |                                                       |  |  |  |  |  |  |  |
|------------------------------------------------------------------------------|-------------------------------------------------------|--|--|--|--|--|--|--|
| Sessions Settings Dashboard                                                  |                                                       |  |  |  |  |  |  |  |
| Safe Mode                                                                    | Session: 4C:5E:0C:C3:78:DB                            |  |  |  |  |  |  |  |
| 🖌 Quick Set                                                                  |                                                       |  |  |  |  |  |  |  |
| Interfaces                                                                   |                                                       |  |  |  |  |  |  |  |
| 🕵 Wireless                                                                   |                                                       |  |  |  |  |  |  |  |
| 📲 🖁 Bridge                                                                   | DHCP Server                                           |  |  |  |  |  |  |  |
| 📑 PPP                                                                        | DHCP Networks Leases Options Option Sets Alerts       |  |  |  |  |  |  |  |
| 🛫 Switch                                                                     |                                                       |  |  |  |  |  |  |  |
| °t <mark>8</mark> Mesh                                                       |                                                       |  |  |  |  |  |  |  |
| IP N                                                                         | Name / Interface Relay Lease Time Address Pool Add AR |  |  |  |  |  |  |  |
| 🖉 MPLS 🗈 🗅                                                                   | DHCP Setup                                            |  |  |  |  |  |  |  |
| 🔀 Routing 🛛 🗅                                                                | Select interface to run DHCP server on                |  |  |  |  |  |  |  |
| ∰ System ト                                                                   | DHCP Server Interface: ether1 ▼                       |  |  |  |  |  |  |  |
| Queues                                                                       | ether1                                                |  |  |  |  |  |  |  |
| Files                                                                        | Back ether3                                           |  |  |  |  |  |  |  |
| Eog                                                                          | ether4<br>ether5                                      |  |  |  |  |  |  |  |
| 🥵 Radius                                                                     | wlan1                                                 |  |  |  |  |  |  |  |
| 🗙 🎇 Tools 🛛 🗅                                                                |                                                       |  |  |  |  |  |  |  |
| 📸 🔚 New Terminal                                                             |                                                       |  |  |  |  |  |  |  |
| E MetaROUTER                                                                 |                                                       |  |  |  |  |  |  |  |
| n 🛃 🛃 Partition                                                              |                                                       |  |  |  |  |  |  |  |
| 🏹 🗋 Make Supout.rif                                                          |                                                       |  |  |  |  |  |  |  |
| 👩 😯 Manual                                                                   |                                                       |  |  |  |  |  |  |  |
| 🗧 🍥 New WinBox                                                               |                                                       |  |  |  |  |  |  |  |

#### 7. Mengatur Route : IP $\rightarrow$ Routes

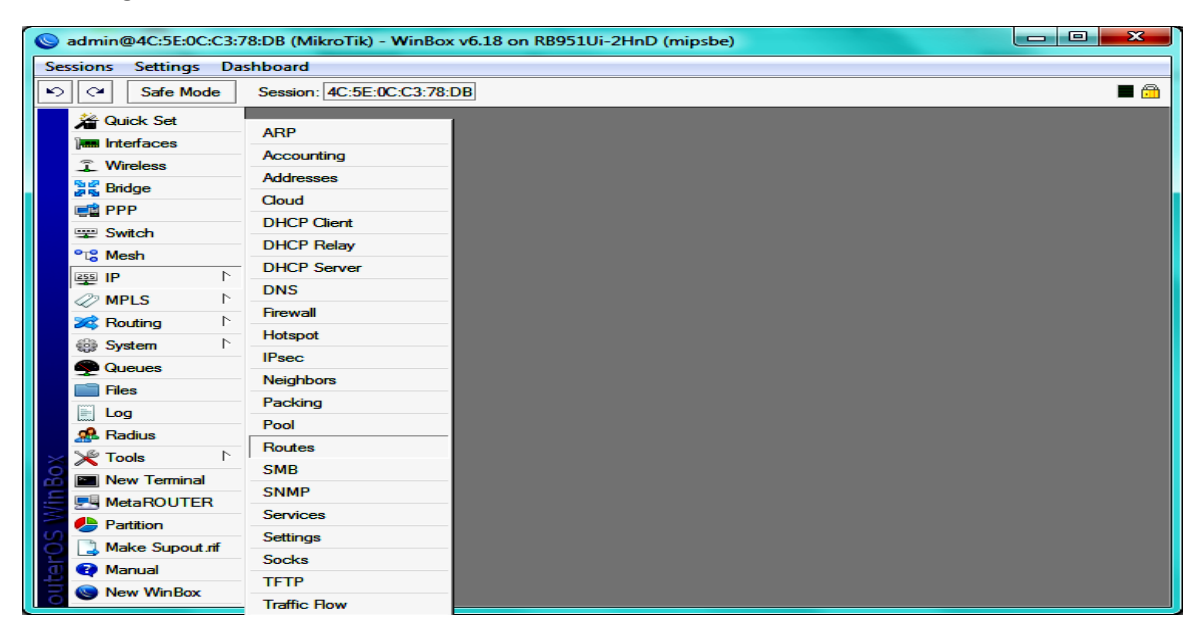

#### 8. Sesuaikan gateway dengan IP server $\rightarrow$ Apply $\rightarrow$ OK

| 🛇 admin@4C:5E:0C:C3:78:DB (MikroTik) - WinBox v6.18 on RB951Ui-2HnD (mipsbe) |                             |                 |          |  |  |  |  |  |  |  |
|------------------------------------------------------------------------------|-----------------------------|-----------------|----------|--|--|--|--|--|--|--|
| Sessions Settings Da                                                         | Sessions Settings Dashboard |                 |          |  |  |  |  |  |  |  |
| Safe Mode                                                                    | Session: 4C:5E:0            | C:C3:78:DB      | 🔳 🙃      |  |  |  |  |  |  |  |
| 🔏 Quick Set                                                                  |                             |                 |          |  |  |  |  |  |  |  |
| Interfaces                                                                   |                             |                 |          |  |  |  |  |  |  |  |
| Wireless                                                                     |                             |                 |          |  |  |  |  |  |  |  |
| 📲 🎇 🖁 Bridge                                                                 | New Route                   |                 |          |  |  |  |  |  |  |  |
| e PPP                                                                        | General Attribute           | s               |          |  |  |  |  |  |  |  |
| 🕎 Switch                                                                     | Dst. Address:               | 0.0.0/0         |          |  |  |  |  |  |  |  |
| °t¦8 Mesh                                                                    | Gateway:                    | 192.168.2.254 ₹ | <b>+</b> |  |  |  |  |  |  |  |
| IP N                                                                         |                             |                 |          |  |  |  |  |  |  |  |
| 🧷 MPLS 🗈 🗠                                                                   | Check Gateway:              |                 | <b>~</b> |  |  |  |  |  |  |  |
| 🔀 Routing 🗈                                                                  | Type:                       | unicast         | <b>▼</b> |  |  |  |  |  |  |  |
| tig≱ System ト                                                                | Distance                    |                 |          |  |  |  |  |  |  |  |
| Queues                                                                       | Distance.                   | 00              |          |  |  |  |  |  |  |  |
| Files                                                                        | Scope:                      | 30              |          |  |  |  |  |  |  |  |
| Eog                                                                          | Target Scope:               | 10              |          |  |  |  |  |  |  |  |
| 🥵 Radius                                                                     | Routing Mark:               |                 | <b>•</b> |  |  |  |  |  |  |  |
| Tools                                                                        | Pref. Source:               |                 | <b>~</b> |  |  |  |  |  |  |  |
| New Terminal                                                                 |                             |                 |          |  |  |  |  |  |  |  |
| MetaROUTER                                                                   |                             |                 |          |  |  |  |  |  |  |  |
| o Partition                                                                  |                             |                 |          |  |  |  |  |  |  |  |
| Make Supout.rif                                                              |                             |                 |          |  |  |  |  |  |  |  |
| Manual                                                                       | enabled                     |                 | acuve    |  |  |  |  |  |  |  |
| New WinBox                                                                   |                             |                 |          |  |  |  |  |  |  |  |

### 9. Mengatur Firewall : IP $\rightarrow$ Firewall

| Sadmin@4C:5E:0C:C3:                   | 🛇 admin@4C:5E:0C:C3:78:DB (MikroTik) - WinBox v6.18 on RB951Ui-2HnD (mipsbe) |    |            |  |  |  |  |
|---------------------------------------|------------------------------------------------------------------------------|----|------------|--|--|--|--|
| Sessions Settings Da                  | ishboard                                                                     |    |            |  |  |  |  |
| い CM Safe Mode                        | Session: 4C:5E:0C:C3:78:                                                     | DB | <b>—</b> 🙃 |  |  |  |  |
| Auick Set 🌋                           | 400                                                                          |    |            |  |  |  |  |
| Interfaces                            | ARP                                                                          |    |            |  |  |  |  |
| <ol> <li>Wireless</li> </ol>          | Accounting                                                                   |    |            |  |  |  |  |
| Bridge                                | Addresses                                                                    |    |            |  |  |  |  |
| C PPP                                 | Cloud                                                                        |    |            |  |  |  |  |
| 🕎 Switch                              | DHCP Client                                                                  |    |            |  |  |  |  |
| °t <sup>®</sup> Mesh                  | DHCP Relay                                                                   |    |            |  |  |  |  |
| I I I I I I I I I I I I I I I I I I I | DHCP Server                                                                  |    |            |  |  |  |  |
| 22 MPLS D                             | DNS                                                                          |    |            |  |  |  |  |
| Bouting N                             | Firewall                                                                     |    |            |  |  |  |  |
| ilia System                           | Hotspot                                                                      |    |            |  |  |  |  |
|                                       | IPsec                                                                        |    |            |  |  |  |  |
| Files                                 | Neighbors                                                                    |    |            |  |  |  |  |
|                                       | Packing                                                                      |    |            |  |  |  |  |
| Cog                                   | Pool                                                                         |    |            |  |  |  |  |
|                                       | Routes                                                                       |    |            |  |  |  |  |
|                                       | SMB                                                                          |    |            |  |  |  |  |
|                                       | SNMP                                                                         |    |            |  |  |  |  |
|                                       | Services                                                                     |    |            |  |  |  |  |
|                                       | Settings                                                                     |    |            |  |  |  |  |
| Make Supout.nf                        | Socks                                                                        |    |            |  |  |  |  |
|                                       | TETP                                                                         |    |            |  |  |  |  |
| New WinBox                            | Traffic Flow                                                                 |    |            |  |  |  |  |

10. Masuk di menu NAT  $\rightarrow$  kliktanda plus  $\rightarrow$  chain : srcnat, out. Interface : ether 1  $\rightarrow$  action : masquerade  $\rightarrow$  Apply  $\rightarrow$  OK

| 🕲 admin@4C:5E:0C:C3:78:DB (MikroTik) - WinBox v6.18 on RB951Ui-2HnD (mipsbe) |                         |                          |              |                           |                    |  |  |  |  |  |  |
|------------------------------------------------------------------------------|-------------------------|--------------------------|--------------|---------------------------|--------------------|--|--|--|--|--|--|
| Sessions Settings Dashboard                                                  |                         |                          |              |                           |                    |  |  |  |  |  |  |
| Safe Mode                                                                    | Session: 4C:5E:0C:C3:78 | ssion: 4C:5E:0C:C3:78:DB |              |                           |                    |  |  |  |  |  |  |
| 🖌 🎢 Quick Set                                                                |                         |                          |              |                           |                    |  |  |  |  |  |  |
| Interfaces                                                                   |                         | General Advanced         | Extra Action | . ок                      |                    |  |  |  |  |  |  |
| 🔔 Wireless                                                                   |                         | Chain: srcr              | nat          | Cancel                    |                    |  |  |  |  |  |  |
| Bridge                                                                       | Firewall                | Src. Address:            |              | <ul> <li>Apply</li> </ul> |                    |  |  |  |  |  |  |
| PPP                                                                          | Filter Rules NAT Mai    | Dst. Address:            |              | •                         |                    |  |  |  |  |  |  |
| Switch                                                                       | +- **                   |                          |              | Disable                   | nd all Ŧ           |  |  |  |  |  |  |
| °t% Mesh                                                                     | # Action Chai           | Protocol:                |              | Comment                   | Inter Out. Int B ▼ |  |  |  |  |  |  |
| IP r                                                                         |                         | Src. Port:               | Сору         |                           |                    |  |  |  |  |  |  |
| MPLS P                                                                       |                         | Det Port:                | ,            | Remove                    |                    |  |  |  |  |  |  |
| 🔀 Routing                                                                    |                         |                          |              | React Counter             |                    |  |  |  |  |  |  |
| ∰ System ►                                                                   |                         | Any. Port:               |              | Reset Counter             | s                  |  |  |  |  |  |  |
| Queues                                                                       |                         | In. Interface:           | •            | Reset All Count           | ers                |  |  |  |  |  |  |
| Files                                                                        |                         | Out. Interface: 🔲        | ether1 🗧     | •                         |                    |  |  |  |  |  |  |
| 📄 Log                                                                        |                         |                          |              |                           |                    |  |  |  |  |  |  |
| 🧟 Radius                                                                     |                         | Packet Mark:             |              | •                         |                    |  |  |  |  |  |  |
| 🗙 🎇 Tools 🛛 🗅                                                                |                         | Connection Mark:         |              | •                         |                    |  |  |  |  |  |  |
| 📸 🛅 New Terminal                                                             |                         | Routing Mark:            |              | -                         |                    |  |  |  |  |  |  |
| MetaROUTER                                                                   | •                       | Bouting Table:           | ,            | -                         | •                  |  |  |  |  |  |  |
| Partition                                                                    | Uitems                  | . Journy Tublo.          |              |                           |                    |  |  |  |  |  |  |
| 👸 🗋 Make Supout.rif                                                          |                         | Connection Type:         |              | •                         |                    |  |  |  |  |  |  |
| 🖸 😲 Manual                                                                   |                         |                          |              |                           |                    |  |  |  |  |  |  |
| B Sew WinBox                                                                 |                         |                          |              |                           |                    |  |  |  |  |  |  |

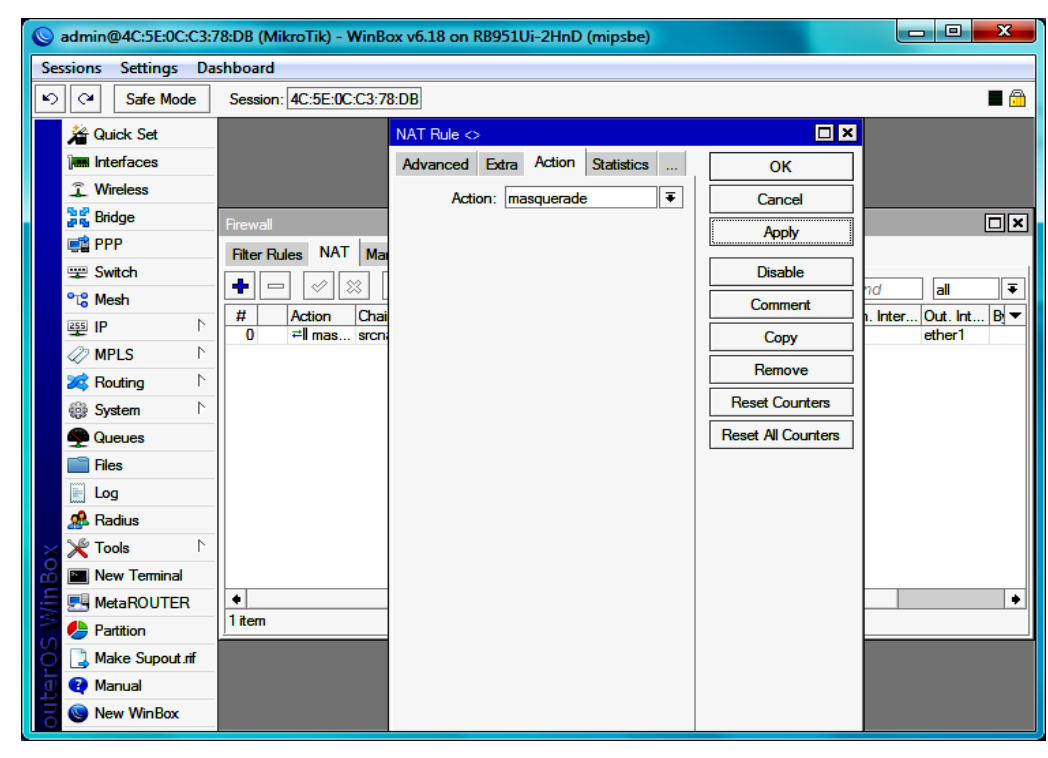

## 11. Mengatur Hotspot : IP $\rightarrow$ Hotspot

| Sadmin@4C:5E:0C:C3:  | 78:DB (MikroTik) - WinBox | v6.18 on RB951Ui-2HnD (mipsbe) |          |
|----------------------|---------------------------|--------------------------------|----------|
| Sessions Settings Da | shboard                   |                                |          |
| Safe Mode            | Session: 4C:5E:0C:C3:78:  | DB                             | <b>a</b> |
| 🙀 Quick Set          | ARP                       |                                |          |
| Jam Interfaces       | Accounting                |                                |          |
| Wireless             | Addeesee                  |                                |          |
| 😹 🕌 Bridge           | Addresses                 |                                |          |
| 📑 PPP                | Cloud                     |                                |          |
| 🛫 Switch             | DHCP Client               |                                |          |
| °t8 Mesh             | DHCP Relay                |                                |          |
| ESS IP N             | DHCP Server               |                                |          |
| @ MPLS 1             | DNS                       |                                |          |
|                      | Firewall                  |                                |          |
| All Surtem           | Hotspot                   |                                |          |
| Chience              | IPsec                     |                                |          |
|                      | Neighbors                 |                                |          |
| - Files              | Packing                   |                                |          |
|                      | Pool                      |                                |          |
| A Radius             | Routes                    |                                |          |
|                      | SMB                       |                                |          |
| new Terminal         | SNMP                      |                                |          |
| MetaROUTER           | Services                  |                                |          |
| Partition            | Settings                  |                                |          |
| Make Supout rif      | Seelse                    |                                |          |
| 🖸 😨 Manual           | TETR                      |                                |          |
| New WinBox           |                           |                                |          |
|                      | Traffic How               |                                |          |

12. Aktifkan WLAN : Wireless  $\rightarrow$  klik dan centang pada bagian WLAN1  $\rightarrow$  klik dua kali  $\rightarrow$  tab wireless  $\rightarrow$  mode : ap bridge  $\rightarrow$  SSID : (isi nama)  $\rightarrow$  Apply  $\rightarrow$  OK

| 0    | 💊 admin@4C:5E:0C:C3:78:DB (MikroTik) - WinBox v6.18 on RB951Ui-2HnD (mipsbe) |                    |                           |              |       |           |              |     |        |         |       |         |                    |
|------|------------------------------------------------------------------------------|--------------------|---------------------------|--------------|-------|-----------|--------------|-----|--------|---------|-------|---------|--------------------|
| Se   | Sessions Settings Dashboard                                                  |                    |                           |              |       |           |              |     |        |         |       |         |                    |
| E)   | Safe Mode                                                                    | Session: 4C:5E:    | 0C:C3:78:E                | )B           |       |           |              |     |        |         |       |         | <b>=</b> 🔒         |
|      | Auick Set                                                                    |                    |                           |              |       |           |              |     |        |         |       |         |                    |
|      | Interfaces                                                                   |                    |                           |              |       |           |              |     |        |         |       |         |                    |
|      | 🗊 Wireless                                                                   |                    | Interface <wlan1></wlan1> |              |       |           |              |     |        |         |       |         |                    |
|      | 퉕촕 Bridge                                                                    | Wireless Tables    | General                   | Wireless     | HT    | WDS       | Nstreme      | NV2 | Status | Traffic |       |         | ОК                 |
|      | 📑 PPP                                                                        | Interfaces Nst     |                           | Mo           | de:   | ap bridge | ;            |     |        |         | ₹     |         | Cancel             |
|      | 🕎 Switch                                                                     |                    |                           | Ba           | nd:   | 2GHz-B    |              |     |        |         | Ŧ     |         | Cance              |
|      | °t <mark>8</mark> Mesh                                                       |                    | 0                         | hannel Wid   | th:   | 20MHz     |              |     |        |         |       | L       | Apply              |
|      | 255 IP 🗅                                                                     | Name               | C C                       |              | .u.i. | 2412      |              |     |        |         |       | Disable |                    |
|      | 🖉 MPLS 🛛 🗅                                                                   |                    |                           | Frequen      | cy:   |           |              |     |        | Comment |       |         |                    |
|      | 😹 Routing 💦 🗅                                                                |                    |                           | SS           | ID:   |           |              |     |        |         |       |         |                    |
|      | 🎲 System ⊢                                                                   |                    |                           | Scan L       | ist:  | default   |              |     |        |         | ∓ ≑   |         | Advanced Mode      |
|      | Queues                                                                       |                    | Wire                      | eless Protoc | col:  | any       |              |     |        |         | ₹     |         | Torch              |
|      | Files                                                                        |                    | s                         | ecurity Prof | ile:  | default   |              |     |        |         | ∓     |         | Scan               |
|      | 📄 Log                                                                        |                    |                           | Bridge Mo    | de:   | enabled   |              |     |        |         | Ŧ     |         | Freq. Usage        |
|      | 🧟 Radius                                                                     |                    |                           | -            |       |           |              |     |        |         |       |         | Alian              |
| ×    | 🔀 Tools 🗈                                                                    |                    | Defau                     | lt AP Tx Ra  | te:   |           |              |     |        |         | ▼ bps |         | 7 lign             |
| Å    | 🛅 New Terminal                                                               |                    | Default (                 | lient Tx Ra  | te:   |           |              |     |        |         | ▼ bps |         | Snift              |
| Viin | 🛃 MetaROUTER                                                                 | •                  |                           |              |       |           |              |     |        |         |       |         | Snooper            |
| 2    | 🖖 Partition                                                                  | I item out of 6 (1 |                           |              |       | Defau     | It Authentic | ate |        |         |       | R       | eset Configuration |
| Ŏ    | ] Make Supout.rif                                                            |                    |                           |              |       | Uefau     | IT Forward   |     |        |         |       |         |                    |
| đ    | 😧 Manual                                                                     |                    |                           |              |       |           | 5510         |     |        |         |       |         |                    |
|      | New WinBox                                                                   |                    |                           |              |       |           |              |     |        |         |       |         |                    |

13. Menbuat Hotspot : IP  $\rightarrow$  Hotspot  $\rightarrow$  server : Hotspot stup (arahkanke WLAN 1)  $\rightarrow$  Next (seterusnya)

| 💊 admin@4C:5E:0C:C3:78:DB (MikroTik) - WinBox v6.18 on RB951Ui-2HnD (mipsbe) |                                                                                                  |  |  |  |  |  |  |  |
|------------------------------------------------------------------------------|--------------------------------------------------------------------------------------------------|--|--|--|--|--|--|--|
| Sessions Settings Dashboard                                                  |                                                                                                  |  |  |  |  |  |  |  |
| い CM Safe Mode                                                               | Session: 4C:5E:0C:C3:78:DB                                                                       |  |  |  |  |  |  |  |
| Auick Set                                                                    |                                                                                                  |  |  |  |  |  |  |  |
| 🔚 Interfaces                                                                 |                                                                                                  |  |  |  |  |  |  |  |
| 🗊 Wireless                                                                   |                                                                                                  |  |  |  |  |  |  |  |
| 📲 🖁 Bridge                                                                   | Hotspot                                                                                          |  |  |  |  |  |  |  |
| 🚅 PPP                                                                        | Servers Server Profiles Users User Profiles Active Hosts IP Bindings Service Ports Walled Garden |  |  |  |  |  |  |  |
| 🕎 Switch                                                                     | Here Carl Strate Beset HTML Hotspot Setup                                                        |  |  |  |  |  |  |  |
| °t¦8 Mesh                                                                    |                                                                                                  |  |  |  |  |  |  |  |
| 9 IP ト                                                                       | Hatanet Sature                                                                                   |  |  |  |  |  |  |  |
| 🖉 MPLS 🗈 🗅                                                                   |                                                                                                  |  |  |  |  |  |  |  |
| 🔀 Routing 🗈                                                                  |                                                                                                  |  |  |  |  |  |  |  |
| 💮 System 🗅                                                                   | HotSpot Interface: <u>w/an1</u> , ₹                                                              |  |  |  |  |  |  |  |
| Queues                                                                       |                                                                                                  |  |  |  |  |  |  |  |
| Files                                                                        | Back Next Cancel                                                                                 |  |  |  |  |  |  |  |
| Eog                                                                          |                                                                                                  |  |  |  |  |  |  |  |
| 🥵 Radius                                                                     |                                                                                                  |  |  |  |  |  |  |  |
| 🔀 🎇 Tools 🛛 🗅                                                                |                                                                                                  |  |  |  |  |  |  |  |
| 🔏 🔚 New Terminal                                                             |                                                                                                  |  |  |  |  |  |  |  |
| 🚝 🔜 MetaROUTER                                                               |                                                                                                  |  |  |  |  |  |  |  |
| Partition                                                                    | 0 items                                                                                          |  |  |  |  |  |  |  |
| Make Supout.rif                                                              |                                                                                                  |  |  |  |  |  |  |  |
| 👩 😯 Manual                                                                   |                                                                                                  |  |  |  |  |  |  |  |
| New WinBox                                                                   |                                                                                                  |  |  |  |  |  |  |  |

14. Tab users  $\rightarrow$  server : all, Name dan Password : (sesuaikan)  $\rightarrow$  Apply  $\rightarrow$  OK

| Sadmin@4C:5E:0C:C3  | 78:DB (MikroTik) - WinBox v6.18      | on RB951Ui-2HnD (mipsbe)     |                    |         |  |  |  |
|---------------------|--------------------------------------|------------------------------|--------------------|---------|--|--|--|
| Sessions Settings D | ashboard                             |                              |                    |         |  |  |  |
| ら CM Safe Mode      | Safe Mode Session: 4C:5E:0C:C3:78:DB |                              |                    |         |  |  |  |
| 🔏 Quick Set         |                                      |                              |                    |         |  |  |  |
| Interfaces          |                                      |                              |                    |         |  |  |  |
| 🗊 Wireless          |                                      |                              |                    |         |  |  |  |
| 📲 🖁 Bridge          | Hotspot                              |                              |                    |         |  |  |  |
| 📑 PPP               | Server Profiles Users User Prof      |                              |                    |         |  |  |  |
| 🛫 Switch            |                                      | Hotspot User <admin></admin> |                    |         |  |  |  |
| °t¦8 Mesh           |                                      | General Limits Statistics    | ОК                 | Find    |  |  |  |
| <u>255</u> IP ∖     | Rall admin                           | Server: all F                | Cancel             | 0:00:00 |  |  |  |
| 🛷 MPLS 🛛 🗅          |                                      | Name: admin                  | Apply              |         |  |  |  |
| 😹 Routing 🗈 🗎       | -                                    | Password:                    |                    |         |  |  |  |
| 😳 System 🗅          |                                      |                              | Disable            |         |  |  |  |
| Queues              | _                                    | Address.                     | Comment            |         |  |  |  |
| Files               |                                      | MAC Address:                 | Сору               |         |  |  |  |
| Eog                 | -                                    | Profile: default 🗧           | Remove             |         |  |  |  |
| 🧟 Radius            |                                      | Routes:                      | Beset Counters     |         |  |  |  |
| 🗙 🄀 Tools 🔹 🗅       | -                                    | Email: 📃 🔻                   |                    |         |  |  |  |
| 🞽 🖭 New Terminal    | -                                    |                              | Reset All Counters |         |  |  |  |
| MetaROUTER          | 1 tom (1 colocted)                   |                              |                    |         |  |  |  |
| Partition           | (I selected)                         |                              |                    |         |  |  |  |
| Make Supout.rif     |                                      |                              |                    |         |  |  |  |
| 🔮 😧 Manual          |                                      |                              |                    |         |  |  |  |
| New WinBox          |                                      |                              |                    |         |  |  |  |

15. Tab user profiles  $\rightarrow$  Address pool : hs-pool-6, shared users : (sesuaikan kebutuhan)

| 📎 admin@4C:5E:0C:C3:78:DB (MikroTik) - WinBox v6.18 on RB951Ui-2HnD (mipsbe) |         |                     |                                                                               |                |        |           |  |  |  |  |  |
|------------------------------------------------------------------------------|---------|---------------------|-------------------------------------------------------------------------------|----------------|--------|-----------|--|--|--|--|--|
| Sessions Settings Dashboard                                                  |         |                     |                                                                               |                |        |           |  |  |  |  |  |
| ▷         ○         Safe Mode         Session: 4C:5E:0C:C3:78:DB         ■   |         |                     |                                                                               |                |        |           |  |  |  |  |  |
| 🔏 Quick Set                                                                  |         |                     | Hotspot User Profile <defa< th=""><th>ault&gt;</th><th></th><th></th></defa<> | ault>          |        |           |  |  |  |  |  |
| Interfaces                                                                   |         |                     | General Queue Adve                                                            | ertise Scripts | ок     |           |  |  |  |  |  |
| Wireless                                                                     |         |                     | Name:                                                                         | default        | Cancel |           |  |  |  |  |  |
| Bridge                                                                       |         | Hotspot             | Address Pool:                                                                 | hs-pool-6      | Apply  |           |  |  |  |  |  |
| 📑 PPP                                                                        |         | Users User Profiles |                                                                               |                |        | n IP List |  |  |  |  |  |
| 🛫 Switch                                                                     |         |                     | Session Timeout:                                                              |                | Сору   | Find      |  |  |  |  |  |
| °t¦8 Mesh                                                                    |         |                     | Idle Timeout:                                                                 | none ∓ 🔺       | Remove | Find      |  |  |  |  |  |
| Ess IP                                                                       | 1       | * 🚱 default         | Keepalive Timeout                                                             | 00:02:00       |        |           |  |  |  |  |  |
| MPLS                                                                         | 1       |                     | Orter Astronom                                                                | 00.01.00       | 1      |           |  |  |  |  |  |
| 🔀 Routing                                                                    | 1       |                     | Status Autorerresh:                                                           | 00:01:00       | _      |           |  |  |  |  |  |
| System                                                                       | 1       |                     | Shared Users:                                                                 | 9              |        |           |  |  |  |  |  |
| Queues                                                                       |         |                     | Rate Limit (nx/bx)                                                            |                |        |           |  |  |  |  |  |
| Files                                                                        |         |                     |                                                                               |                | -      |           |  |  |  |  |  |
| 📄 Log                                                                        |         |                     |                                                                               | Add MAC Cookie |        |           |  |  |  |  |  |
| 🥵 Radius                                                                     |         |                     | MAC Cookie Timeout:                                                           | 3d 00:00:00    | ]      |           |  |  |  |  |  |
| 🔀 🄀 Tools                                                                    | 1       |                     | Address Lists                                                                 |                | -      |           |  |  |  |  |  |
| 🔏 🖭 New Termi                                                                | nal     |                     | Address List:                                                                 | ▼              |        |           |  |  |  |  |  |
| 🚝 🔜 MetaROU1                                                                 | FER     |                     | Incoming Filter:                                                              |                |        |           |  |  |  |  |  |
| Partition                                                                    |         | 1 item (1 selected) | Outgoing Filter:                                                              | <b>.</b>       |        |           |  |  |  |  |  |
| 👸 🗋 Make Supe                                                                | hir.tuc |                     | In a section Developt Medic                                                   |                | -      |           |  |  |  |  |  |
| 👩 😯 Manual                                                                   |         |                     | incoming racket Mark:                                                         | · · · ·        |        |           |  |  |  |  |  |
| 🗧 🔘 New WinBe                                                                | ox      |                     | Outgoing Packet Mark:                                                         |                | _      |           |  |  |  |  |  |

16. Mengatur DHCP : DHCP Setup arahkanke WLAN 1 → Next (seterusnya)

| Sadmin@4C:5E:0C:C3:7 | /8:DB (MikroTik) - WinBox v6.18 on RB951Ui-2HnD (mipsbe)                                                                                                    |      |
|----------------------|----------------------------------------------------------------------------------------------------|------|
| Sessions Settings Da | shboard                                                                                                    |      |
| Safe Mode            | Session: 4C:5E:0C:C3:78:DB                                                                                                    | 🔳 🖻  |
| Ruick Set            |                                                                                                    |      |
| Interfaces           |                                                                                                    |      |
| Wireless             |                                                                                                    |      |
| Bridge               | DHCP Server                                                                                                    |      |
| 📑 PPP                | DHCP Networks Leases Options Option Sets Alerts                                                                                                    |      |
| 🛫 Switch             |                                                                                                    |      |
| °t% Mesh             |                                                                                                    | Fina |
| 😳 IP 🗈 🕅             | Name         /         Interface         Relay         Lease Time         Address Pool         Add AK           dhcp1         ether2         3d 00:00:00 dhcp_pool1         no |      |
| 🥔 MPLS 🗈 🗅           | DHCP Setup                                                                                                    |      |
| 🔀 Routing 🗈          | Select interface to run DHCP server on                                                                                                    |      |
| 🞲 System 🗅           | DHCP Server Interface: Wan1                                                                                                    |      |
| Queues               |                                                                                                    |      |
| Files                | Back Next Cancel                                                                                                    |      |
| 📄 Log                |                                                                                                    |      |
| 🔀 🥵 Radius           |                                                                                                    |      |
| 🔒 🏏 Tools 🛛 🗅        |                                                                                                    |      |
| E New Terminal       |                                                                                                    |      |
| MetaROUTER           |                                                                                                    |      |
| 😸 🤚 Partition        |                                                                                                    |      |
| Make Supout.rif      |                                                                                                    |      |
| 🗧 😯 Manual           |                                                                                                    |      |
| New WinBox           |                                                                                                    |      |

- 17. Masukke web proxy : centang (yang perlu dicentang) → access →klik tanda plus →dst. port : 80, dst. Host : \*linux.or.id, action : deny
- 18. Untuk memblokir file berekstensi isikan (\*.mp3\* dan \*.mkv\*) pada bagian Path dan kosongkan dst. Host  $\rightarrow$  Apply  $\rightarrow$  OK

| Section 2014 C:5E:0C:C3:78:DB (                                                                                                    | (MikroTik) - WinBox v6.18 on RB951Ui-2HnD (mipsbe)                                                                                                    |
|----------------------------------------------------------------------------------------------------|----------------------------------------------------------------------------------------------------|
| Sessions Settings Dashboar                                                                                                    | rd                                                                                                    |
| い CM Safe Mode Sessi                                                                                                    | ion: 4C:5E:0C:C3:78:DB                                                                                                    |
| 🖌 🙀 Quick Set                                                                                                    | Web Proxy Settings                                                                                                    |
| Interfaces                                                                                                    | General Status Lookups Inserts Refreshes OK                                                                                                    |
| 🔔 Wireless                                                                                                    |                                                                                                    |
| 뛇렳 Bridge                                                                                                    | Src. Address: :: ♦                                                                                                    |
| 📑 PPP                                                                                                    | Port: 8080                                                                                                    |
| 🕎 Switch                                                                                                    | Clear Cache                                                                                                    |
| °t <mark>°</mark> Mesh                                                                                                    | Reset HTML                                                                                                    |
| IP N                                                                                                    | Parent Proxy: Access                                                                                                    |
| MPLS N                                                                                                    | Parent Proxy Port:                                                                                                    |
| 🔀 Routing                                                                                                    | Color Alizzation tata@smknglinar.sch.id.l.e.                                                                                                    |
| tiệi System ►                                                                                                    |                                                                                                    |
|                                                                                                    | Max. Cache Size: [unlimited ] + KiB Connections                                                                                                    |
|                                                                                                    | Max Cache Object Size: 2048 KiB Cache Contents                                                                                                    |
|                                                                                                    | Cache On Disk                                                                                                    |
|                                                                                                    | Max. Client Connections: 600                                                                                                    |
|                                                                                                    | Max. Server Connections: 600                                                                                                    |
|                                                                                                    | Max Fresh Time: 3d 00:00:00                                                                                                    |
| Partition                                                                                                    | Serialize Connections                                                                                                    |
| Make Supout.rif                                                                                                    | ✓ Always From Cache                                                                                                    |
| 🔁 😲 Manual                                                                                                    | Cache Hit DSCP (TOS): 4                                                                                                    |
|                                                                                                    |                                                                                                    |
| Sew WinBox                                                                                                    |                                                                                                    |
| WinBox                                                                                                    |                                                                                                    |
| S admin@4C:5E:0C:C3:78:DB (                                                                                                    | (MikroTik) - WinBox v6.18 on RB951Ui-2HnD (mipsbe)                                                                                                    |
| New WinBox     admin@4C:5E:0C:C3:78:DB (     Sessions Settings Dashboar                                                                                                    | (MikroTik) - WinBox v6.18 on RB951Ui-2HnD (mipsbe)                                                                                                    |
| Image: Sessions Settings Dashboar         Image: Sessions Settings Dashboar         Image: Sessions Settings Dashboar         Image: Sessions Settings Dashboar                                                                                                    | (MikroTik) - WinBox v6.18 on RB951Ui-2HnD (mipsbe)                                                                                                    |
| Image: Series of the series of the series                      | (MikroTik) - WinBox v6.18 on RB951Ui-2HnD (mipsbe)                                                                                                    |
| <ul> <li>New WinBox</li> <li>admin@4C:5E:0C:C3:78:DB (</li> <li>Sessions Settings Dashboar</li> <li>Cal Safe Mode Session</li> <li>Cal Cal Control Control</li></ul> | (MikroTik) - WinBox v6.18 on RB951Ui-2HnD (mipsbe)                                                                                                    |
| <ul> <li>New WinBox</li> <li>admin@4C:5E:0C:C3:78:DB (</li> <li>Sessions Settings Dashboar</li> <li>C Safe Mode Session</li> <li>C Quick Set</li> <li>Interfaces</li> <li>Wireless</li> </ul>                                                                                                    | (MikroTik) - WinBox v6.18 on RB951Ui-2HnD (mipsbe)                                                                                                    |
| <ul> <li>New WinBox</li> <li>admin@4C:5E:0C:C3:78:DB (</li> <li>Sessions Settings Dashboar</li> <li>C Safe Mode Sessi</li> <li>G Quick Set</li> <li>Interfaces</li> <li>Wireless</li> <li>Bridge</li> </ul>                                                                                                    | (MikroTik) - WinBox v6.18 on RB951Ui-2HnD (mipsbe)                                                                                                    |
| <ul> <li>New WinBox</li> <li>admin@4C:5E:0C:C3:78:DB (</li> <li>Sessions Settings Dashboar</li> <li>Safe Mode Sessions</li> <li>Guick Set</li> <li>Interfaces</li> <li>Wireless</li> <li>Bridge</li> <li>PPP</li> <li>Web</li> </ul>                                                                                                    | (MikroTik) - WinBox v6.18 on RB951Ui-2HnD (mipsbe)                                                                                                    |
| <ul> <li>New WinBox</li> <li>admin@4C:5E:0C:C3:78:DB (</li> <li>Sessions Settings Dashboai</li> <li>C* Safe Mode Sessi</li> <li>Quick Set</li> <li>Interfaces</li> <li>Wireless</li> <li>Bridge</li> <li>PPP</li> <li>Web</li> <li>Switch</li> <li>Mesh</li> </ul>                                                                                                    | (MikroTik) - WinBox v6.18 on RB951Ui-2HnD (mipsbe)                                                                                                    |
| <ul> <li>New WinBox</li> <li>admin@4C:5E:0C:C3:78:DB (</li> <li>Sessions Settings Dashboar</li> <li>✓ Safe Mode Sessi</li> <li>✓ Quick Set</li> <li>✓ Interfaces</li> <li>✓ Wireless</li> <li>✓ Bridge</li> <li>✓ Bridge</li> <li>✓ Bridge</li> <li>✓ Bridge</li> <li>✓ Bridge</li> <li>✓ PPP</li> <li>✓ Web</li> <li>✓ Switch</li> <li>✓ Mesh</li> <li>✓ 10</li> </ul>                                                                                                    | (MikroTik) - WinBox v6.18 on RB951Ui-2HnD (mipsbe)                                                                                                    |
| <ul> <li>New WinBox</li> <li>admin@4C:5E:0C:C3:78:DB (</li> <li>Sessions Settings Dashboar</li> <li>☆ Quick Set</li> <li>@ Interfaces</li> <li>ŵ Wireless</li> <li>ŵ Bridge</li> <li>@ Switch</li> <li>♥ Switch</li> <li>♥ Mesh</li> <li>#</li> <li>0</li> <li>WPLS</li> </ul>                                                                                                    | (MikroTik) - WinBox v6.18 on RB951Ui-2HnD (mipsbe)                                                                                                    |
| Image: Second second secon                       | (MikroTik) - WinBox v6.18 on RB951Ui-2HnD (mipsbe)         rd         ion: 4C:5E:0C:C3:78:DB         Web Proxy Settings         General Status Lookups Insets Refreshes         OK         Proxy Access         Web Proxy Rule <>         Image: Stre. Address:         Image: Stre. Address:         Image: Stre. Stre. Stre. Stre. Stre. Stre. Stre. Stre. Stre. Stre. Stre. Stre. Stre. Stre. Stre. Stre. Stre. Stre. Stre. Stre. Stre. Stre. Stre. Stre. Stre. Stre. Stre. Stre. Stre. Stre. Stre. Stre. Stre. Stre. Stre. Stre. Stre. Stre. Stre. Stre. Stre. Stre. Stre. Stre. Stre. Stre. S                                                                                                    |
| Image: Second strain (Second strain (Second strai                       | (MikroTik) - WinBox v6.18 on RB951Ui-2HnD (mipsbe)                                                                                                    |
| Image: Second second secon                       | (MikroTik) - WinBox v6.18 on RB951Ui-2HnD (mipsbe) rd ion: 4C:5E:0C:C3:78:DB  Web Proxy Settings General Status Lookups Insets Refreshes OK General Status Lookups Insets Refreshes OK Find Cancel  Proxy Access Web Proxy Rule <> Cancel Det Det Address: Cancel Det Det Det Address: Cancel Det Det Det Det Det Det Det Det Cancel Det Cancel Det |
| Image: Second second secon                       | (MikroTik) - WinBox v6.18 on RB951Ui-2HnD (mipsbe)         rd         ion: 4C:5E:0C:C3:78:DB         Web Proxy Settings         General Status Lookups Insets Refreshes         OK         Proxy Access         Web Proxy Rule <>         Src. Address:         ▼         OK         Find         Src. Address:         ▼         OK         Find         Dst. Address:         ▼         OK         Find         Dst. Port:         Bot. Host:         Tinux.or.id         Copy         Method:         Wethod:                                                                                                    |
| <ul> <li>New WinBox</li> <li>admin@4C:5E:0C:C3:78:DB (</li> <li>Sessions Settings Dashboar</li> <li>Safe Mode Sessions</li> <li>Quick Set</li> <li>Interfaces</li> <li>Wireless</li> <li>Bidge</li> <li>PPP</li> <li>Web</li> <li>Switch</li> <li>Bidge</li> <li>PPP</li> <li>Web</li> <li>Switch</li> <li>MPLS</li> <li>MPLS</li> <li>MPLS</li> <li>MPLS</li> <li>System</li> <li>Queues</li> <li>Files</li> <li>Log</li> <li>Path</li> </ul>                                                                                                    | (MikroTik) - WinBox v6.18 on RB951Ui-2HnD (mipsbe)         rd         ion: 4C:5E:0C:C3:78:DB         Web Proxy Settings         General Status Lookups Inserts Refreshes         OK         Proxy Access         Web Proxy Rule <>         Src. Address:         T         OK         Src. Address:         Src. Address:         T         OK         Dst. Address:         St. Host:         Tinux or id         Copy         Method:         Path:         Copy         Method:         Remove         Action:         Remove         Action:         T                                                                                                    |
| Image: Second Second Secon                       | (MikroTik) - WinBox v6.18 on RB951Ui-2HnD (mipsbe)         rd         ion: 4C:5E:0C:C3:78:DB         Web Proxy Settings         General Status Lookups Insets Refreshes         OK         Proxy Access         Web Proxy Rule <>         Src. Address:         Veb Proxy Rule <>         Src. Address:         Veb Proxy Rule <>         OK         Find         Src. Address:         Veb Proxy Rule <>         OK         Find         Src. Address:         Veb Proxy Rule <>         OK         Find         General Status         Copy         Method         Action:         These Counters         Redirect To:         Redirect To:                                                                                                    |
| Image: Second second secon                       | (MikroTik) - WinBox v6.18 on RB951Ui-2HnD (mipsbe)         rd         ion:       4C:5E:0C:C3:78:DB         Web Proxy Settings         General Status Lookups Insets Refreshes       OK         Proxy Access       Web Proxy Rule <>         Web Proxy Rule <>       Image: Cancel         Proxy Access       Web Proxy Rule <>         Src. Address:       ✓         OK       Find         Src. Address:       ✓         Ott       Dst. Address:         Ott       Dst. Address:         Ott       Dst. Port:         B0       Apply         Local Port:       ✓         Dst. Host:       Tinux.or.id         Copy       Method         Action:       deny         Redirect To:       ✓         Hits:       0                                                                                                    |
| Image: Second second secon                       | (MikroTik) - WinBox v6.18 on RB951Ui-2HnD (mipsbe)         rd         ion: {4C:5E:0C:C3:78:D8         Web Proxy Settings         General Status Lookups Insets Refreshes         OK         Proxy Access         Web Proxy Rule <>         Src. Address:         Ott. Port:         Babled         Cancel         Proxy Access         Web Proxy Rule <>         Src. Address:         Veb Proxy Rule <>         Src. Address:         Veb Proxy Rule <>         Src. Address         Dst. Hot:         Bable         Dst. Hot:         Tinux or id         Path:         Veb Reset Counters         Redirect To:         Hits:         O         Hits:         O                                                                                                    |
| Image: Service of the service of the service of t                       | (MikroTik) - WinBox v6.18 on RB951Ui-2HnD (mipsbe)         rd         ion: 4C:5E:0CC3.78:0B         Web Proxy Settings         General       Status         Lookups       Insets         Refreshes       OK         Yeb Proxy Rule <>         Yeb Proxy Rule <>         Src. Address:       ✓         Src. Address:       ✓         OK       Find         Method       Action Red         Dst. Address:       ✓         Dst. Address:       ✓         Dst. Address:       ✓         Dst. Host:       Tinux orid         Dst. Host:       Tinux orid         Action:       Remove         Action:       Reset Counters         Redirect To:       ✓         Hits:       0         n       enabled                                                                                                    |
| Image: Service of the service of the service of t                       | (MikroTik) - WinBox v6.18 on RB951Ui-2HnD (mipsbe)         rd         ion: 4C.5E-0C.C3.78:0B         Web Proxy Settings         General Status Lookups Insets Refreshes         OK         Yeb Proxy Rule <>         Yeb Proxy Rule <>         Yeb Rule <>         Yeb Rule <>         Yeb Rule <>         Yeb Rule <>                                                                                                    |
| Image: Series of the series of the serie                       | (MikroTik) - WinBox v6.18 on R8951Ui-2HnD (mipsbe)         rd         ion: {4C:5E:0C:C3:78:D8         Web Proxy Settings         General Status Lookups Insets Refreshes         OK         Proxy Access         Web Proxy Settings         Src. Address:         Src. Address:         Src. Address:         Ott. Address:         Ott. Address:         Ott. Address:         Ott. Address:         Ott. Address:         Ott. Address:         Ott. Address:         Ott. Address:         Veb Proxy Rule          Ott. Address:         Veb Dtt. Address:         Veb Proxy         Dat. Address:         Vethod         Action:         Bat. Port:         Bat.         Occup         Method:         Vethod:         Vethod:         Vethod:         Vethod:         Vethod:         Vethod:         Vethod:         Vethod:         Vethod:         Vethod:         Vethod:         Vethod:         Vethod:         Vetho                                                                                                    |

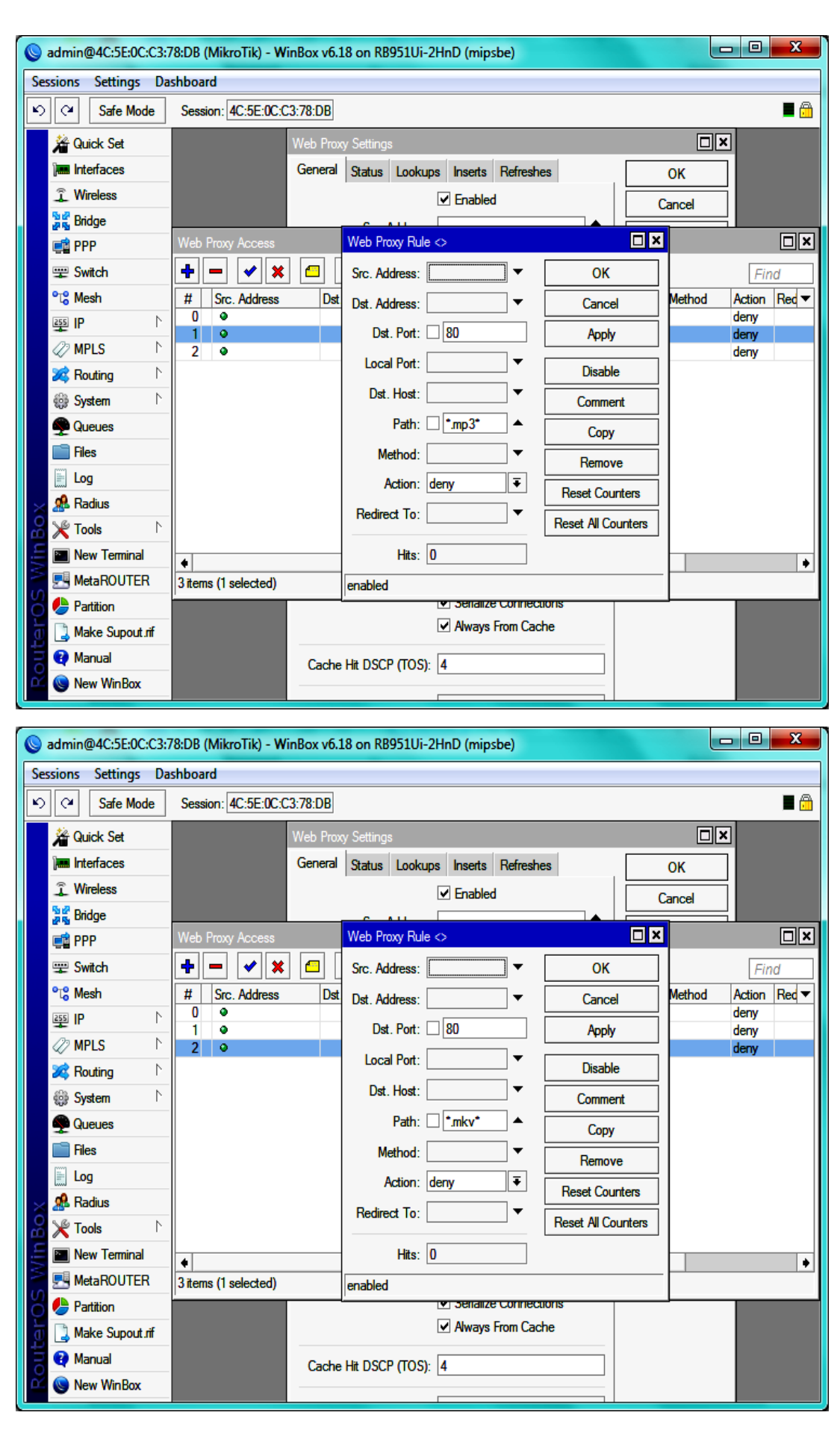

19. Mengatur Firewall : NAT → General → Chain : dstnat, protocol : tcp, dst port 80, In. interface: wlan1
20. Action : redirect, to port : 8080

| Sessions Settings Das  | shboard                                     |                               |                    |                      |
|------------------------|---------------------------------------------|-------------------------------|--------------------|----------------------|
| Safe Mode              | Session: 4C:5E:0C:C3:78                     | DB                            |                    | ■ 🛱                  |
| 🇯 Quick Set            |                                             | New NAT Rule                  |                    |                      |
| Interfaces             |                                             | General Advanced Extra Action | ОК                 |                      |
| Wireless               |                                             | Chain: dstnat                 | Cancel             |                      |
| Bridge                 | Firewall                                    | Src. Address:                 | Apply              |                      |
| 📑 PPP                  | Filter Rules NAT Mai                        |                               |                    |                      |
| 🕎 Switch               |                                             | Dst. Address:                 | Disable            |                      |
| °t <mark>°</mark> Mesh |                                             | Protocol: 6 (tcp)             | Comment            |                      |
| Es IP 🗅 🗅              | 0 D @ijump dstn;                            | Sro Port:                     |                    | r Out. Int Byte<br>2 |
| 🖉 MPLS 🛛 🗅             | 1 D 🕬 jump hots                             |                               |                    | 2                    |
| 🔀 Routing 🛛 🗅          | 2 D ≓ll redir hots<br>3 D ≓ll redir hots    | Dst. Port: [] [80 4           | Nemove             |                      |
| 🎲 System ⊨             | 4 D ≓ll redir hots                          | Any. Port:                    | Reset Counters     |                      |
| Queues                 | 5 D ≓ll redir hots<br>6 D @iump bots        | In. Interface: 🗌 wlan1 🔻 🗧    | Reset All Counters |                      |
| Files                  | 7 D @jump hots                              | Out. Interface:               | -                  |                      |
| 📄 Log                  | 8 D ≓ll redir hs-u<br>9 D ⇒ll redir         |                               |                    |                      |
| 🖌 🧟 Radius             | 10 D ≓ll redir hs-u                         | Packet Mark:                  | -                  |                      |
| 🖁 🏏 Tools 🔹 🗅          | 11 D ≓ll redir hs-u                         | Connection Mark:              | -                  |                      |
| New Terminal           | 12 D ∞aljump n.s-u<br>13 D ≓ll redir h s-ai | Bouting Mark                  | -                  |                      |
| MetaROUTER             | •                                           |                               | _                  | •                    |
| Partition              | 18 items                                    |                               |                    |                      |
| Make Supout.rif        |                                             | Connection Type:              | -                  |                      |
| 😧 Manual               |                                             |                               |                    |                      |
| 🖉 🔘 New WinBox         |                                             |                               |                    |                      |
|                        |                                             |                               |                    |                      |

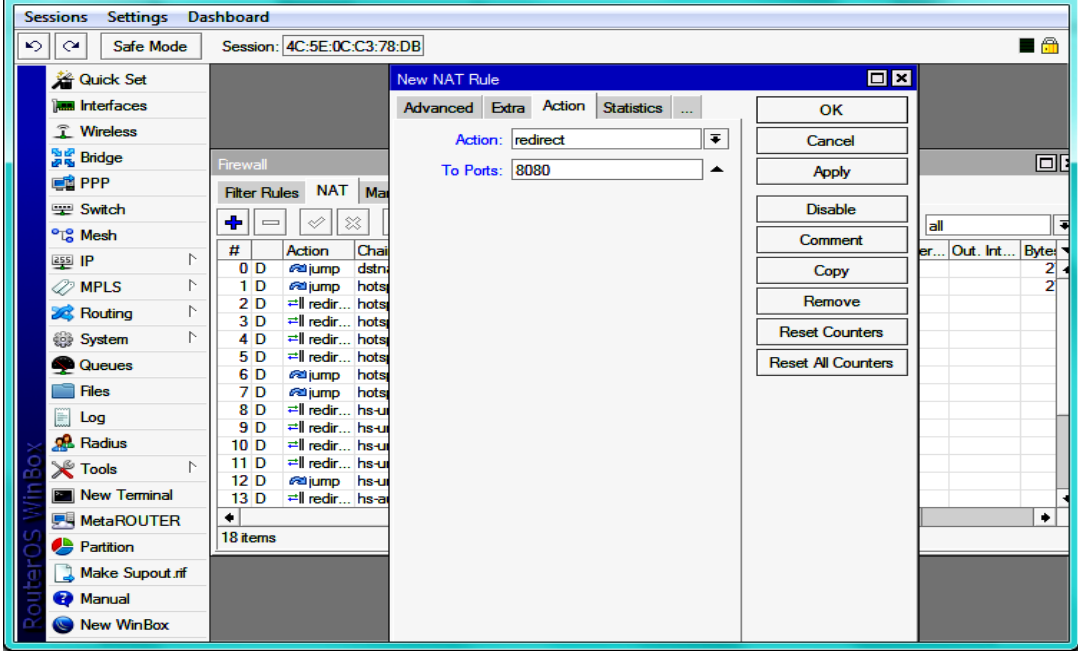

21. Uji situs dan download file yang telah diblokir pada laptop dan gunakan hotspot yang telah dibuat tadi

| Firefox > ERROR: Forbidden × ERROR: Forbidden                                                                                                    | × +                       |                                   |                        |                                    |
|----------------------------------------------------------------------------------------------------|---------------------------|-----------------------------------|------------------------|------------------------------------|
| The second second secon | uVfWskmUFwNnP2xQ3aPAgzolz | dvU^Q/93481.mp3?md5=HqX0mfV_aNay2 | 2m7bv ☆ マ C 🛃 • Google | ۹ 🖬 ۲                              |
| ERROR: Forbidden                                                                                                    |                           |                                   |                        |                                    |
| While trying to retrieve the URL <u>http://m1509.wapka-file.com//g06/music/4</u><br>ay2m7bwhKQ&expires=1456634749:                                                                                                    | 2119531/1999396/a9afRW    | AMuSADn5dC2WVduVfWskmUFv          | wNnP2xQ3aPAgzolzdvU%5E | 3Q/93481.mp3?md5=HqX0mfV_aN        |
| Access Denied                                                                                                    |                           |                                   |                        |                                    |
| Your cache administrator is tata@smknglipar.                                                                                                    | sch.id                    |                                   |                        |                                    |
| Generated Fri, 02 Jan 1970 11:45:40 GMT by 192.168.200.1 (Mikrotik Http                                                                                                    | Proxy)                    |                                   |                        |                                    |
|                                                                                                    |                           |                                   |                        |                                    |
|                                                                                                    |                           |                                   |                        |                                    |
|                                                                                                    |                           |                                   |                        |                                    |
|                                                                                                    |                           |                                   |                        |                                    |
|                                                                                                    |                           |                                   |                        |                                    |
|                                                                                                    |                           |                                   |                        |                                    |
|                                                                                                    |                           |                                   |                        |                                    |
|                                                                                                    |                           |                                   |                        |                                    |
|                                                                                                    |                           |                                   |                        |                                    |
| 😌 🖉 🗒 🍳 🌍 🕲                                                                                                    |                           |                                   |                        | EN 🔺 🖹 🕅 🚰 📶 🌒 11:46<br>25/02/2016 |
| Firefox                                                                                                    |                           | and the state of the state        |                        |                                    |
| e e www.linux.or.id                                                                                                    |                           |                                   | 😭 ⊽ 🕻 🚼 - Google       | ۶ 🕈 🖸                              |
| ERROR: Forbidden                                                                                                    |                           |                                   |                        |                                    |
|                                                                                                    |                           |                                   |                        |                                    |
| Access Denied                                                                                                    |                           |                                   |                        |                                    |
| Your cache administrator is tata@smknglipar                                                                                                    | sch.id                    |                                   |                        |                                    |
| Generated Fri 02 Ian 1070 11:44:40 GMT by 102 168 200 1 (Mikrotik Htt                                                                                                    | (Prory)                   |                                   |                        |                                    |
| Generalea 171, 02 Jan 1970 11.44.40 Gial Oy 192.100.200.1 (Jan Kolik Ilig                                                                                                    | i rozy)                   |                                   |                        |                                    |
|                                                                                                    |                           |                                   |                        |                                    |
|                                                                                                    |                           |                                   |                        |                                    |
|                                                                                                    |                           |                                   |                        |                                    |
|                                                                                                    |                           |                                   |                        |                                    |
|                                                                                                    |                           |                                   |                        |                                    |
|                                                                                                    |                           |                                   |                        |                                    |
|                                                                                                    |                           |                                   |                        |                                    |
|                                                                                                    |                           |                                   |                        |                                    |
|                                                                                                    |                           |                                   |                        |                                    |
|                                                                                                    |                           |                                   |                        |                                    |
|                                                                                                    |                           |                                   |                        |                                    |

## CARA SETTING FIREWALL (PEMBATASAN WAKTU AKSES INTERNET)

- 1. Atur jam akses client : (sesuaikan waktu terlebih dulu) → Firewall → Tab Filter Rules → klik tanda plus → General → chain : output, scr address : network dari ipwlan (ipaddress yang akan disetting)
- 2. Extra →atur jam akses dan hari
- 3. Action  $\rightarrow$  drop  $\rightarrow$  Apply  $\rightarrow$  OK

| admin@4C:5E:0C:C3:78:DB (MikroTik) - WinBox v6.18 on R8951Ui-2HnD (mipsbe)                                                                                                    |                                                                                                    |                                                                                                    |                                                     |                           |                    |                                                                                                    |  |  |  |
|----------------------------------------------------------------------------------------------------|----------------------------------------------------------------------------------------------------|----------------------------------------------------------------------------------------------------|-----------------------------------------------------|---------------------------|--------------------|----------------------------------------------------------------------------------------------------|--|--|--|
| Sessions Settings Da                                                                                                    | ashboard                                                                                                    |                                                                                                    |                                                     |                           |                    |                                                                                                    |  |  |  |
| ら 🖓 Safe Mode                                                                                                    | Session: 4C:5E:0C:C3:78                                                                                                    | :DB                                                                                                    |                                                     |                           |                    | <b>=</b> 🛱                                                                                                    |  |  |  |
| A Quick Set                                                                                                    |                                                                                                    | Firewall Rule <192.16                                                                                                    | 8.200.0/24>                                         |                           | □ ×                | ]                                                                                                    |  |  |  |
| Interfaces                                                                                                    |                                                                                                    | General Advanced                                                                                                    | Extra Action                                        | ΙC                        | ОК                 |                                                                                                    |  |  |  |
| 🚊 Wireless                                                                                                    |                                                                                                    | Chain:                                                                                                    | ou tou t                                            |                           | Cread              |                                                                                                    |  |  |  |
| and ge                                                                                                    | Firewall                                                                                                    |                                                                                                    |                                                     |                           | Cancel             |                                                                                                    |  |  |  |
| 📑 PPP                                                                                                    | Filter Rules NAT More                                                                                                    | Src. Address:                                                                                                    | 192.168.200.0/24                                    | ] 🗕   🛯                   | Apply              |                                                                                                    |  |  |  |
| 🛫 Switch                                                                                                    |                                                                                                    | Dst. Address:                                                                                                    |                                                     | ┘╸│┌                      | Disable            |                                                                                                    |  |  |  |
| °t¦8 Mesh                                                                                                    |                                                                                                    | Protocol                                                                                                    |                                                     | ] <b>↓</b>   [            | Comment            |                                                                                                    |  |  |  |
| 😳 IP 🗈 🗎                                                                                                    |                                                                                                    | Cro. Dert.                                                                                                    |                                                     |                           | Conv               | iter Out. Int Byte:                                                                                                    |  |  |  |
| 🖉 MPLS 🛛 🗅                                                                                                    | 1 D 🖓 jump forwa                                                                                                    | SIC. FOIL                                                                                                    |                                                     |                           | Demous             |                                                                                                    |  |  |  |
| 🔀 Routing 🗈                                                                                                    | 2 D 22 jump input<br>3 D X drop input                                                                                                    | Dst. Port: [                                                                                                    |                                                     |                           | Nemove             | 14                                                                                                    |  |  |  |
| t 😳 System ►                                                                                                    | 4 D 🖓 jump hs-ing                                                                                                    | Any. Port:                                                                                                    |                                                     | 」 ▼   [                   | Reset Counters     | 14                                                                                                    |  |  |  |
| Queues                                                                                                    | DU vacc hs-ing<br>6D vacc hs-ing                                                                                                    | P2P:                                                                                                    |                                                     | ]•   [                    | Reset All Counters |                                                                                                    |  |  |  |
| Files                                                                                                    | 7 D Alijump hs-ing                                                                                                    | In. Interface:                                                                                                    |                                                     | ] •                       |                    | 1                                                                                                    |  |  |  |
| Log                                                                                                    | 8 D ≭reject hs-un<br>9 D ≯reject hs-un                                                                                                    | Out. Interface:                                                                                                    |                                                     | •                         |                    | 1                                                                                                    |  |  |  |
| Radius                                                                                                    | 10 D 🔀 reject hs-un                                                                                                    |                                                                                                    |                                                     | _                         |                    |                                                                                                    |  |  |  |
| Tools N                                                                                                    | 11 X & pas unus                                                                                                    | Packet Mark:                                                                                                    |                                                     | •                         |                    |                                                                                                    |  |  |  |
| New Terminal                                                                                                    | 12 Vacc outpu                                                                                                    | Connection Mark:                                                                                                    |                                                     | ]•                        |                    |                                                                                                    |  |  |  |
| MetaROUTER                                                                                                    | ●<br>13 items                                                                                                    | Routing Mark:                                                                                                    |                                                     | ]•                        |                    | •                                                                                                    |  |  |  |
| Partition                                                                                                    | -                                                                                                    | Routing Table:                                                                                                    |                                                     | ] •                       |                    |                                                                                                    |  |  |  |
| Make Supout.rif                                                                                                    | -                                                                                                    |                                                                                                    |                                                     |                           |                    |                                                                                                    |  |  |  |
| Manual                                                                                                    |                                                                                                    | Connection Type:                                                                                                    |                                                     | ]▼                        |                    |                                                                                                    |  |  |  |
|                                                                                                    |                                                                                                    | Connection State                                                                                                    |                                                     | 1 -                       |                    |                                                                                                    |  |  |  |
|                                                                                                    |                                                                                                    | connocion otato.                                                                                                    |                                                     | •                         |                    |                                                                                                    |  |  |  |
|                                                                                                    |                                                                                                    | connocion otato.                                                                                                    |                                                     |                           |                    |                                                                                                    |  |  |  |
| S admin@4C:5E:0C:C3                                                                                                    | :78:DB (MikroTik) - WinBc                                                                                                    | ox v6.18 on RB951U                                                                                                    | i-2HnD (mipsbe)                                     | •                         |                    |                                                                                                    |  |  |  |
| Sessions Settings D                                                                                                    | :78:DB (MikroTik) - WinBc<br>ashboard                                                                                                    | ох v6.18 on RB951U                                                                                                    | i-2HnD (mipsbe)                                     | •                         |                    |                                                                                                    |  |  |  |
| Sessions Settings D<br>C Safe Mode                                                                                                    | 78:DB (MikroTik) - WinBo<br>ashboard<br>Session: 4C:5E:0C:C3:78                                                                                                    | x v6.18 on RB951U                                                                                                    | i-2HnD (mipsbe)                                     |                           |                    |                                                                                                    |  |  |  |
| Sessions       Settings       D         ▷       ○       Safe Mode         ▲       Quick Set                                                                                                    | :78:DB (MikroTik) - WinBo<br>ashboard<br>Session: 4C:5E:0C:C3:78<br>Firewall Rule                                                                                                    | x v6.18 on RB951U                                                                                                    | i-2HnD (mipsbe)                                     |                           |                    |                                                                                                    |  |  |  |
| admin@4C:5E:0C:C3 Sessions Settings D  C Safe Mode  Additional Additional Additica Additiona Additional Addit | 78:DB (MikroTik) - WinBo<br>ashboard<br>Session: 4C:5E:0C:C3:78<br>Firewall Rule<br>General Ad                                                                                                    | 2004/10000/1000000 | i-2HnD (mipsbe)                                     |                           |                    |                                                                                                    |  |  |  |
| Sessions Settings D<br>Sessions Settings D<br>Safe Mode<br>A Quick Set<br>Im Interfaces<br>Wireless<br>Wireless                                                                                                    | 78:DB (MikroTik) - WinBo<br>ashboard<br>Session: 4C:5E:0C:C3:78<br>Firewall Rule<br>General Ac                                                                                                    | <pre>vx v6.18 on RB951U b:DB &lt;192.168.200.0/24&gt; dvanced Extra Act stion Limit</pre>                                                                                                    | i-2HnD (mipsbe)<br>ion Statistics                   |                           |                    | Сапсе!                                                                                                    |  |  |  |
| Sessions       Settings       D         ▷       ○       Safe Mode         ▲       Quick Set         ↓       Interfaces         ↓       Wireless         ↓       Bridge                                                                                                    | 78:DB (MikroTik) - WinBo<br>ashboard<br>Session: 4C:5E:0C:C3:78<br>Firewall Rule<br>General Ac<br>-▼- Connec<br>Firewall                                                                                                    | x v6.18 on RB951U<br>DB<br>(192.168.200.0/24)<br>Ivanced Extra Act<br>stion Limit                                                                                                    | i-2HnD (mipsbe)<br>ion Statistics                   |                           |                    | OK<br>Cancel                                                                                                    |  |  |  |
| admin@4C:5E:0C:C3 Sessions Settings D  C Safe Mode  A Quick Set  Im Interfaces  Wireless  Bridge  PP  PP  PP  PP  PP  PP  PP  PP  PP                                                                                                    | :78:DB (MikroTik) - WinBoard         ashboard         Session:       4C:5E:0C:C3:76         Firewall       Firewall Rule         General       Ac         Firewall       Connec         Firewall       Dst. Lin         Filter Rule       Nth                                                                                                    | xx v6.18 on RB951U           BDB           <192.168.200.0/24>           tvanced         Extra           Act           trion Limit                                                                                                    | i-2HnD (mipsbe)                                     |                           |                    | OK<br>Cancel<br>Apply                                                                                                    |  |  |  |
| admin@4C:5E:0C:C3 Sessions Settings D  C Safe Mode  C Quick Set C Interfaces C Wireless C Wireless C Bridge PPP S Switch C Mach                                                                                                    | 78:DB (MikroTik) - WinBust         ashboard         Session:       4C:5E:0C:C3:78         Firewall       General       Ac         Firewall       General       Ac         Firewall       Connec       Connec         Filter Rule       Dst. Lin       Nth         Filter Rule       Time       Time                                                                                                    | xx v6.18 on RB951U           EDB           <192.168.200.0/24>           dvanced         Extra           Act           tion Limit                                                                                                    | i-2HnD (mipsbe)                                     |                           |                    | OK<br>Cancel<br>Disable                                                                                                    |  |  |  |
| Sessions       Settings       D         Image: Setting of the set of the set o                                                                            | 78:DB (MikroTik) - WinBoard         ashboard         Session:       4C:5E:0C:C3:78         Frewall Rule         General       Ad         Firewall       General         Fitter Rule       Connec         Fitter Rule       Time -         #       Time -                                                                                                    | x v6.18 on RB951U           ::DB           <192.168.200.0/24>           dvanced         Extra           action Limit           nit           Time:         11:55:00                                                                                                    | i-2HnD (mipsbe)<br>ion Statistics                   | 2:07:00                   |                    | OK<br>Cancel<br>Disable<br>Comment                                                                                                    |  |  |  |
| Sessions       Settings       D         Image: Setting of the set of the set o                                                                            | 78:DB (MikroTik) - WinBard         ashboard         Session:       4C:5E:0C:C3:78         Firewall       Firewall Rule         General       Aa         Connea       Connea         Fiter Rule       Dst. Lin         Time       Time         #       Time                                                                                                    | xx v6.18 on RB951U       x:DB       <192.168.200.0/24>       tvanced     Extra       Act       tion Limit       nit       Time:     11:55:00       Days:     ✓ sat                                                                                                    | i-2HnD (mipsbe)<br>ion Statistics<br>               | 2:07:00<br>d ⊻ tue        | mon ⊻ sun          | OK<br>Cancel<br>Disable<br>Comment<br>Copy                                                                                                    |  |  |  |
| Sessions       Settings       D         Image: Setting of the set of the set o                                                                            | 78:DB (MikroTik) - WinBr         ashboard         Session:       4C:5E:0C:C3:78         Firewall       General       Ar         Firewall       General       Ar         Fitter Rule       Connec       Dst. Linit         Fitter Rule       Time       Time         #       Ar       Time         3       D       Src. Ad                                                                                                    | xx v6.18 on RB951U       x:DB       <192.168.200.0/24>       ivanced     Edra       Act       ction Limit       nit       Time:     11:55:00       Days:     sat       vast     fr                                                                                                    | i-2HnD (mipsbe)<br>ion Statistics<br>               | 2:07:00<br>d ⊻ tue        | v mon v sun        | OK<br>Cancel<br>Disable<br>Comment<br>Copy<br>Remove                                                                                                    |  |  |  |
| Image: Service of the service of the service of t                                | 78:DB (MikroTik) - WinBrashboard         ashboard         Session:       4C:5E:0C:C3:78         Firewall       Firewall Rule         Firewall       General       Ar         Firewall       Connec       Limit         Firewall       Dst. Lim       Time         #       Time                                                                                                    | x v6.18 on RB951U       ::DB       <192.168.200.0/24>       tvanced     Extra       Act       tion Limit       nit       Time:     11:55:00       Days:     y sat       vast     r       idress Type                                                                                                    | i-2HnD (mipsbe)<br>ion Statistics<br>1              | 2:07:00<br>d ⊻ tue        | v mon v sun        | OK<br>Cancel<br>Disable<br>Comment<br>Copy<br>Remove<br>Reset Counters                                                                                   |  |  |  |
| Sessions       Settings       D         Image: Setting of the set of the set o                                                                            | 78:DB (MikroTik) - WinBalashboard         ashboard         Session:       4C:5E:0C:C3:78         Firewall       General       Aa         Connea       Connea         Fiter Rule       Dst. Lin         Fiter Rule       Time         #       A         1       D         3       D         3       D         3       D         Src. Ad         PSD         The         PSD         The         Time         Src. Ad                                                                                                    | x v6.18 on RB951U<br>DB<br><192.168.200.0/24><br>tvanced Extra Act<br>tion Limit<br>nit<br>Time: 11:55:00<br>Days: V sat V fr<br>dress Type<br>dress Type                                                                                                    | i-2HnD (mipsbe)<br>ion Statistics<br>               | 2:07:00<br>d <b>∨</b> tue | e ✓ mon ✓ sun      | OK<br>Cancel<br>Disable<br>Comment<br>Copy<br>Remove<br>Reset Counters<br>Reset All Counters                                                             |  |  |  |
| Sessions       Settings       D         Image: Setting of the set of the set o                                                                            | 78:DB (MikroTik) - WinBrashboard         ashboard         Session:       4C:5E:0C:C3:78         Firewall       General       Ar         Firewall       General       Ar         Fiter Rule       Conner       Conner         Fiter Rule       Dst. Lin       Time         #       A       Time         #       A       Src. Ad         4       0       PSD         6       0       Hotspool         8       0       IP Frag                                                                                                    | x v6.18 on RB951U<br>DB<br><192.168.200.0/24><br>ivanced Extra Act<br>tion Limit<br>Time: 11:55:00<br>Days: ♥ sat ♥ fr<br>dress Type<br>tt<br>ment                                                                                                    | i-2HnD (mipsbe)<br>ion Statistics<br>ion thu vere   | 2:07:00<br>d ⊻ tue        | v mon v sun        | OK<br>Cancel<br>OK<br>Disable<br>Comment<br>Copy<br>Reset Counters<br>Reset All Counters                                                                 |  |  |  |
| Sessions       Settings       D         Image: Setting Setting Set                                                                            | 78:DB (MikroTik) - WinBrashboard         ashboard         Session:       4C:5E:0C:C3:76         Frewall       General       Arage         Fitter Rule       Conner         Fitter Rule       Dst. Lin         Fitter Rule       Time         #       A         1       0         2       0         3       0         Time       Time         #       A         1       0         2       Src. Ad                                                                                                    | x v6.18 on RB951U<br>x v6.18 on RB951U<br>DB<br><192.168.200.0/24><br>ivanced Extra Act<br>tion Limit<br>Time: 11:55:00<br>Days: ♥ sat ♥ fr<br>dress Type<br>t<br>t<br>ment                                                                                                    | i-2HnD (mipsbe)<br>ion Statistics<br>               | 2:07:00<br>d ⊻ tue        | v mon v sun        | OK         OK         Cancel         Apply         Disable         Comment         Copy         Reset Counters         Reset All Counters                |  |  |  |
| Sessions       Settings       D         Image: Setting of the set of the set o                                                                            | 78:DB (MikroTik) - WinBrashboard         ashboard         Session:       4C:5E:0C:C3:78         Firewall       General       Au         Firewall       General       Au         Firewall       Conner       Dst. Lin         Fitter Rule       Time       Time         #       Time       Dst. Ad         4       0       Dst. Ad         5       0       Dst. Ad         6       0       PSD         7       0       IP Frag         9       10       IP Frag                                                                       | x v6.18 on RB951U<br>DB<br><192.168.200.0/24><br>tvanced Extra Act<br>tion Limit<br>Time: 11:55:00<br>Days: ♥ sat ♥ fr<br>dress Type<br>t<br>ment                                                                                                    | i-2HnD (mipsbe)<br>ion Statistics                   | 2:07:00<br>d ⊻ tue        | v mon ⊻ sun        | OK         OK         Cancel         Apply         Disable         Comment         Copy         Remove         Reset Counters         Reset All Counters |  |  |  |
| Sessions       Settings       D         Image: Setting Setting Setting Setting Setting Setting Setting Setting Setimation Setting Setimation Setimation Setting Setimation Setting Setting                                                                            | 78:DB (MikroTik) - WinBr         ashboard         Session:       4C:5E:0C:C3:72         Firewall       General         Ar       Conner         Conner       Conner         Fiter Rule       Conner         Fiter Rule       Time         #       Time         #       Time         #       Src. Ad         PSD       Hotspo         9 D       10 D         ::: place       11 X                                                                                                    | x v6.18 on RB951U                                                                                                    | i-2HnD (mipsbe)<br>ion Statistics                   | 2:07:00<br>d ⊻ tue        | r ✓ mon ✓ sun      | OK<br>Cancel<br>OK<br>Disable<br>Comment<br>Copy<br>Remove<br>Reset Counters<br>Reset All Counters                                                       |  |  |  |
| Sessions       Settings       D         Image: Setting Setting Setting Setting Setting Setting Setting Setting Setting Setion Setting Setion Setting Setion Setting Setion Setting Setting                                                                            | 78:DB (MikroTik) - WinBr         ashboard         Session:       4C:5E:0C:C3:78         Firewall       General       Ar         Firewall       General       Ar         Filter Rule       Conner       Conner         Filter Rule       Dst. Lir       Dst. Lir         #       A       Time         #       A       Time         #       A       Dst. Ad         Dst. Ad       PSD       Hotspo         8 D                                                                                                    | x v6.18 on RB951U<br>DB<br><192.168.200.0/24><br>ivanced Extra Act<br>tion Limit<br>Time: 11:55:00<br>Days: ♥ sat ♥ fr<br>idress Type<br>t<br>t<br>ment                                                                                                    | i-2HnD (mipsbe)<br>ion Statistics<br>               | 2:07:00<br>d ♥ tue        | v mon v sun        | OK<br>Cancel<br>Disable<br>Comment<br>Copy<br>Reset Counters<br>Reset All Counters                                                                       |  |  |  |
| Sessions       Settings       D         Image: Setting Setting Set                                                                            | 78:DB (MikroTik) - WinBrashboard         ashboard         Session:       4C:5E:0C:C3:78         Frewall       General       Arage         Frewall       General       Arage         Fitter Rule       Conner       Limit         Fitter Rule       Dst. Lim       Time         #       A       Time         #       A       Src. Ad         4       D       Dst. Ad                                                                                                    | x v6.18 on RB951U<br>DB<br><192.168.200.0/24><br>ivanced Extra Act<br>tion Limit<br>Time: 11:55:00<br>Days: ♥ sat ♥ fr<br>dress Type<br>t<br>t<br>ment                                                                                                    | i-2HnD (mipsbe)<br>ion Statistics<br>               | 2:07:00<br>d ⊻ tue        | e ✓ mon ✓ sun      | OK         OK         Cancel         Apply         Disable         Comment         Copy         Reset Counters         Reset All Counters                |  |  |  |
| Sessions       Settings       D         Image: Setting Setting Setting Setting Setting Setting Setting Setimation Setting Setimation Setimation Setimation Setimation Setimation Setting Setting S                                                                            | 78:DB (MikroTik) - WinBase         ashboard         Session:       4C:5E:0C:C3:74         Firewall       General       Au         Firewall       General       Au         Fitter Rule       Connee       Dst. Lin         I       D       Time         #       Time       Dst. Ad         4       D       Dst. Ad         5       D       Dst. Ad         To       Dst. Ad       Dst. Ad         To       Time                                                                                                    | x v6.18 on RB951U<br>DB<br><192.168.200.0/24><br>tvanced Extra Act<br>tion Limit<br>Time: 11:55:00<br>Days: ♥ sat ♥ fr<br>dress Type<br>t<br>ment                                                                                                    | i-2HnD (mipsbe)                                     | 2:07:00<br>d ⊻ tue        | mon ⊻ sun          | Cancel Cancel Cancel Cancel Comment Copy Remove Reset Counters Reset All Counters                                                                        |  |  |  |
| admin@4C:5E:0C:C3 Sessions Settings D Sessions Settings D Sessions Settings D Sessions Settings D Settings D Settings D Switch Switch Switch Switch Switch Switch Switch Switch Sessions PP Switch Sessions PP Switch Switch Sessions PP Switch Switch Switch Sessions Sessions PP Switch Sessions PP Switch Sessions Pressions Pressions Pressions Sessions Sessions Pressions Pressions<                                                                                                    | 78:DB (MikroTik) - WinBr         ashboard         Session:       4C:5E:0C:C3:7/         Firewall       General       Ar         Firewall       General       Ar         Fiter Rule       Conner       Conner         Fiter Rule       Dst. Lir       Time -         #       A       Time -         #       A       Src. Ad         Dst. Ad       PSD -       Hotspo         8 D       Hotspo       Hotspo         10 D       place       IIP Frag         11 X       12       Time -         13 items (1       Str. Ad       Str. Ad | x v6.18 on RB951U<br>DB<br><192.168.200.0/24><br>ivanced Edra Act<br>tion Limit<br>Time: 11:55:00<br>Days: ♥ sat ♥ fr<br>Idress Type<br>t<br>ment<br>t                                                                                                    | i-2HnD (mipsbe)<br>ion Statistics<br>ii ♥ thu ♥ wee | 2:07:00<br>d ♥ tue        | v mon ⊻ sun        | OK<br>Cancel<br>Cancel<br>Disable<br>Comment<br>Copy<br>Reset Counters<br>Reset All Counters                                                             |  |  |  |
| Sessions       Settings       D         Image: Setting Setting Set                                                                            | 78:DB (MikroTik) - WinBrashboard         ashboard         Session:       4C:5E:0C:C3:7/         Frewall       General       Arage         Filter Rule       General       Arage         Filter Rule       Conner       Limit         Filter Rule       Time       Time         #       A       Time         #       A       Time         #       A       Src. Ad                                                                                                    | x v6.18 on RB951U<br>x v6.18 on RB951U<br>DB<br><192.168.200.0/24><br>ivanced Extra Act<br>itanit<br>Time: 11:55:00<br>Days: ♥ sat ♥ fr<br>dress Type<br>t<br>t<br>ment                                                                                                    | i-2HnD (mipsbe)<br>ion Statistics<br>               | 2:07:00<br>d ♥ tue        | I mon I sun        | OK         OK         Cancel         Apply         Disable         Comment         Copy         Reset Counters         Reset All Counters                |  |  |  |

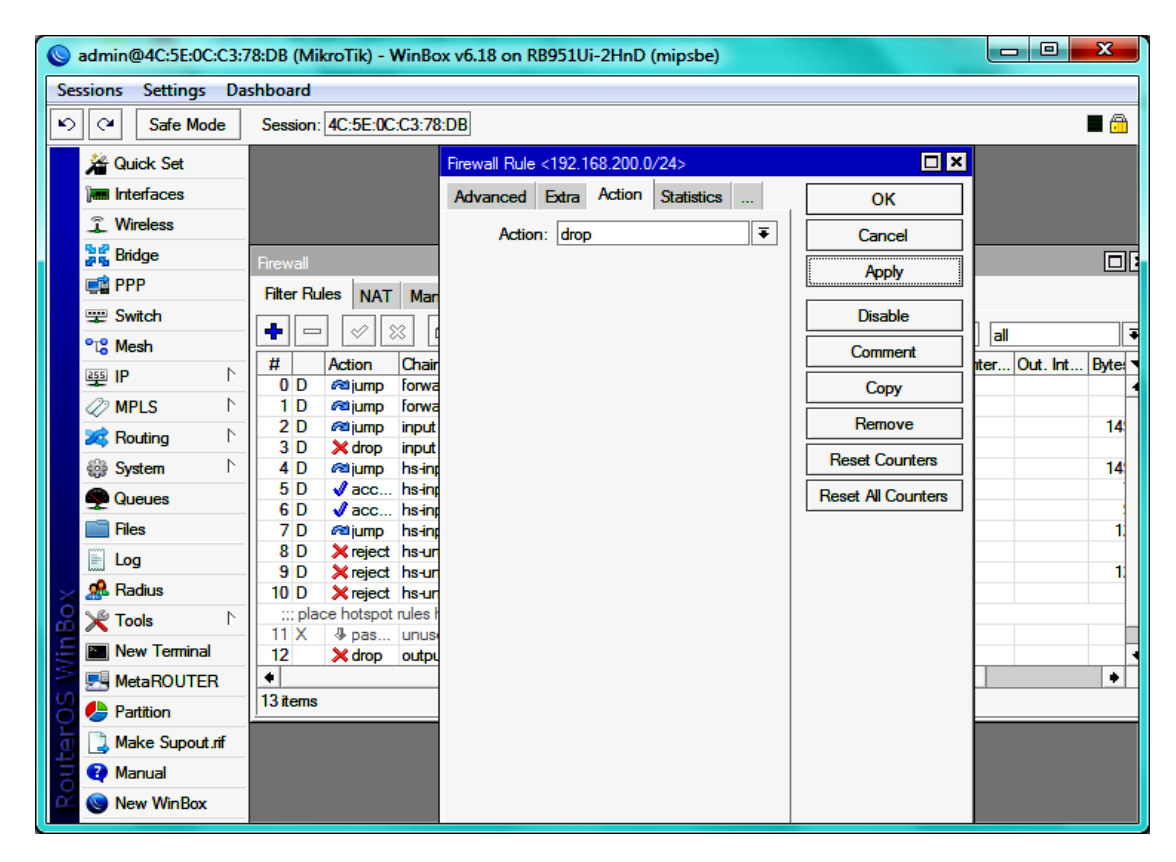

4. Saat pembatasan jam akses belum berjalan, tulisan pada filter rules akan berwarna merah, ketika sudah berjalan akan berubah menjadi warna hitam

| 🔘 a | dmin@4C:5E:0C:C3:7 | 78:DB (Mik   | aroTik) -            | WinBox                            | v6.18 o   | n RB951Ui  | -2HnD (mips  | be)     |               |              |           |          |           |         |       |      |    | X          |
|-----|--------------------|--------------|----------------------|-----------------------------------|-----------|------------|--------------|---------|---------------|--------------|-----------|----------|-----------|---------|-------|------|----|------------|
| Ses | ions Settings Da   | shboard      |                      |                                   |           |            |              |         |               |              |           |          |           |         |       |      |    |            |
| Ŋ   | CH Safe Mode       | Session:     | 4C:5E:0              | C:C3:78:D                         | B         |            |              |         |               |              |           |          |           |         |       |      |    | <b>=</b> 🛱 |
|     | A Duick Sat        | Firewall     |                      |                                   |           |            |              |         |               |              |           |          |           |         |       |      |    | 5 ×        |
|     |                    | Filter Rule  | es NAT               | Mangle                            | Servi     | ce Ports ( | onnections   | Address | lists lave    | r7 Protocols |           |          |           |         |       |      |    |            |
|     | © Wireless         |              |                      |                                   |           |            |              | 0       |               |              |           |          |           |         |       |      |    |            |
|     | L Wilciess         |              |                      | × 😐                               | ľ         | OU Rese    |              | OO Hese | et All Counte | ns           |           |          | -         |         | 1     | Find | al | Ŧ          |
|     | ang biluye         | #            | Action               | Chain                             | Sn        | c. Address | Dst. Address | Proto   | . Src. Port   | Dst. Port    | In. Inter | Out. Int | Bytes     | Packets |       |      |    | •          |
|     |                    | 1 D          | rajump               | forward                           |           |            |              |         |               |              |           |          | 08        | 0       | )     |      |    |            |
|     | ∰ Switch           | 2 D          | iump №               | input                             |           |            |              | C 4)    |               | 04070.04     |           |          | 150.0 KiB | 1 151   |       |      |    |            |
|     | "C" Mesh           | 3 D<br>4 D   | iump ≈               | input<br>hs-input                 |           |            |              | e (tcb) |               | 64872-64     |           |          | 150.0 KiB | 1 151   |       |      |    |            |
|     | ∰ <b>IP</b> `      | 5 D          | Vacc                 | . hs input                        |           |            |              | 17 (u   |               | 64872        |           |          | 7.3 KiB   | 118     |       |      |    |            |
|     | Ø MPLS 🗈           | 6 D          | Vacc                 | . hs-input                        |           |            |              | 6 (tcp) |               | 64872-64     |           |          | 9.1 KiB   | 110     |       |      |    |            |
|     | 🕺 Routing 🛛 🗅      | 8 D          | × reject             | t hs-unaut                        | th        |            |              | 6 (tcp) |               |              |           |          | 08        | 0       | -<br> |      |    |            |
|     | 🌐 System 🗈 🗈       | 9 D          | Xreject              | t hs•unaut                        | th 👘      |            |              |         |               |              |           |          | 12.1 KiB  | 122     |       |      |    |            |
|     | Queues             | iu D<br>plac | × reject<br>e hotspo | t <b>ns-unau</b> t<br>trules here | into<br>B |            |              |         |               |              |           |          | 08        | U       | 1     |      |    |            |
|     | 📄 Files            | 11 X         | 🌢 pas                | . unused-                         | hs        |            |              |         |               |              |           |          | 0 B       | C       |       |      |    |            |
|     | 🗄 Log              | 12           | Xdrop                | output                            | 19        | 2.168.20   |              |         |               |              |           |          | 1605 B    | 35      |       | <br> |    |            |
|     | 🥵 Radius           |              |                      |                                   |           |            |              |         |               |              |           |          |           |         |       |      |    |            |
|     | 🗶 Tools 🗈 🗈        |              |                      |                                   |           |            |              |         |               |              |           |          |           |         |       |      |    |            |
|     | New Terminal       |              |                      |                                   |           |            |              |         |               |              |           |          |           |         |       |      |    |            |
|     | MetaROUTER         |              |                      |                                   |           |            |              |         |               |              |           |          |           |         |       |      |    |            |
|     | Partition          |              |                      |                                   |           |            |              |         |               |              |           |          |           |         |       |      |    |            |
|     | Make Supout if     |              |                      |                                   |           |            |              |         |               |              |           |          |           |         |       |      |    |            |
|     | Ranual             |              |                      |                                   |           |            |              |         |               |              |           |          |           |         |       |      |    |            |
|     | New WinBox         |              |                      |                                   |           |            |              |         |               |              |           |          |           |         |       |      |    |            |
| ×   | Frit               |              |                      |                                   |           |            |              |         |               |              |           |          |           |         |       |      |    |            |
| ň   |                    |              |                      |                                   |           |            |              |         |               |              |           |          |           |         |       |      |    |            |
| /im |                    |              |                      |                                   |           |            |              |         |               |              |           |          |           |         |       |      |    |            |
| 2   |                    |              |                      |                                   |           |            |              |         |               |              |           |          |           |         |       |      |    |            |
| 0   |                    |              |                      |                                   |           |            |              |         |               |              |           |          |           |         |       |      |    |            |
| 0   |                    |              |                      |                                   |           |            |              |         |               |              |           |          |           |         |       |      |    |            |
| out |                    |              |                      |                                   |           |            |              |         |               |              |           |          |           |         |       |      |    |            |
| Å.  |                    | 13 items (   | 1 selecte            | ed)                               |           |            |              |         |               |              |           |          |           |         |       |      |    |            |
|     |                    |              |                      |                                   |           |            |              |         |               |              |           |          |           |         |       |      |    |            |

| 0  | admin@4C:5E:0C:C3:7                  | 8:DB (Mik   | roTik) - V | WinBox v6.1  | 8 on RB9510  | Ji-2HnD (mip | sbe)    |                |           |          |         | x          |
|----|--------------------------------------|-------------|------------|--------------|--------------|--------------|---------|----------------|-----------|----------|---------|------------|
| Se | Sessions Settings Dashboard          |             |            |              |              |              |         |                |           |          |         |            |
| 5  | Safe Mode Session: 4C:5E:0C:C3:78:DB |             |            |              |              |              |         |                |           |          |         |            |
|    | A Quick Set Firewall                 |             |            |              |              |              |         |                |           |          |         |            |
|    | Interfaces                           | Filter Rule | s NAT      | Mangle S     | ervice Ports | Connections  | Address | Lists Layer7   | Protocols |          |         |            |
|    | Wireless                             | <b>.</b>    |            |              |              | et Counters  | 00 Rese | t All Counters | Eind      |          |         | Ī          |
|    | Bridge                               |             | Action .   |              | See Address  | Dat Address  | Dento   | Cro. Dort      | Det Pert  |          | Out lat | D to T     |
|    |                                      | <b>0</b> D  | Retion     | forward      | SIC. Address | DSL Address  | FI010   | JIC. FUIL      | DSL FOIL  | In Inter |         |            |
|    |                                      | 1 D         | ra jump    | forward      |              |              |         |                |           |          |         |            |
|    | 🛫 Switch                             | 2 D         | raijump    | input        |              |              |         |                |           |          |         | 165.4      |
|    | °t¦s Mesh                            | 3 D         | 🔀 drop     | input        |              |              | 6 (tcp) |                | 64872-64  |          |         |            |
|    | 255 IP                               | 4 D         | م jump     | hs-input     |              |              |         |                |           |          |         | 165.4      |
|    | <u>∓"</u>                            | 5 D         | V acc      | hs-input     |              |              | 17 (u   |                | 64872     |          |         | 12.5       |
|    | W MPLS P                             | 70          | V acc      | ns-input     |              |              | e (tcb) |                | 648/2-64  |          |         | 9.<br>20.0 |
|    | 🎉 Routing 🛛 🗅                        | 8 D         | × reject   | hs-unauth    |              |              | 6 (tcp) |                |           |          |         | 20.        |
|    | 🎲 System 🗅                           | 9 D         | × reject   | hs-unauth    |              |              | - (     |                |           |          |         | 20.9       |
|    |                                      | 10 D        | × reject   | hs-unauth-to |              |              |         |                |           |          |         |            |
|    |                                      | ;;; place   | e hotspot  | rules here   |              |              |         |                |           |          |         |            |
|    | Files                                | 11 X        | # pas      | unused-hs    | 100 100 00   |              |         |                |           |          |         |            |
|    | 🖹 Log                                | 12          | X drop     | output       | 192.168.20.  | •            |         |                |           |          |         | 20.:       |
|    | 🧟 Radius                             | 13          | Alloh      | IOIWalu      | 192.168.2    | 0.0/24       |         |                |           |          |         |            |
|    | Ye Tools                             |             |            |              |              |              |         |                |           |          |         |            |
| Ö  | New Terminal                         |             |            |              |              |              |         |                |           |          |         |            |
| nE |                                      |             |            |              |              |              |         |                |           |          |         |            |
| N. |                                      |             |            |              |              |              |         |                |           |          |         |            |
| S  | Partition                            |             |            |              |              |              |         |                |           |          |         |            |
| 0  | Make Supout.rif                      |             |            |              |              |              |         |                |           |          |         |            |
| 1  | 😲 Manual                             | •           |            |              |              |              |         |                |           |          |         |            |
| ou | New WinBox                           | 14 items (  | 1 selected | i)           |              |              |         |                |           |          |         |            |

5. Kembali uji koneksi pada laptop, masih dengan koneksi hotspot yang dibuat tadi. Jika berhasil maka saat browsing akan seperti ini. Jika pembatasan jam akses sudah selesai, anda kan dapat browsing kembali.